# C711WT/ES7411WT

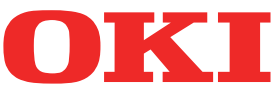

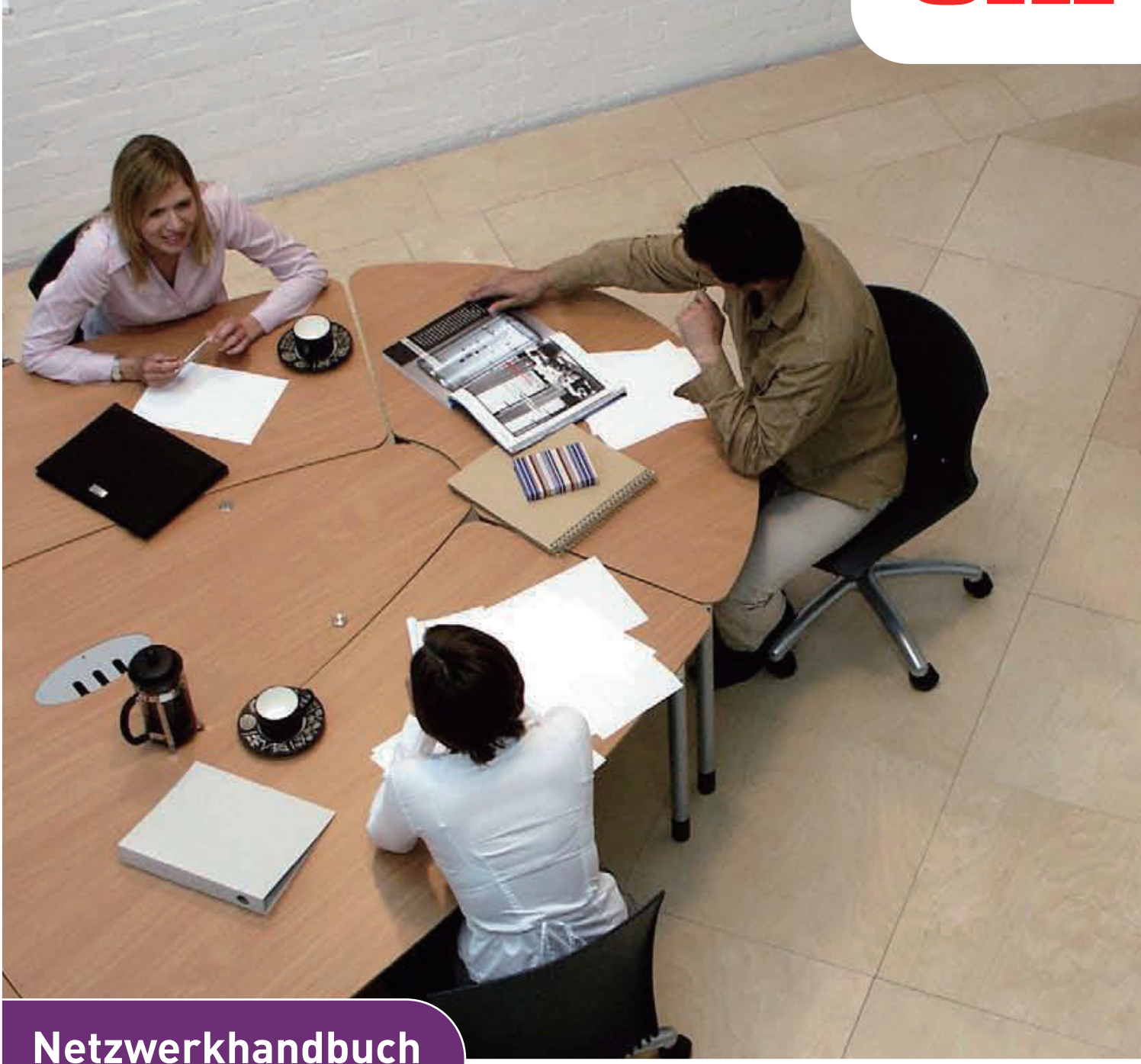

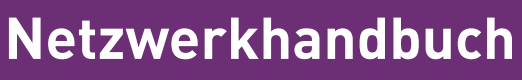

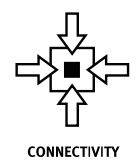

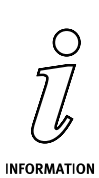

# Vorwort

Es wurden alle Anstrengungen unternommen, um sicherzustellen, dass die in dieser Veröffentlichung enthaltenen Informationen vollständig und richtig sind und dem aktuellsten Stand entsprechen. Der Hersteller übernimmt keinerlei Verantwortung für die Konsequenzen von Irrtümern außerhalb der Kontrolle des Unternehmens. Zudem kann der Hersteller keine Garantie dafür übernehmen, dass durch andere Hersteller vorgenommene Änderungen an Software und Geräten, die in diesem Handbuch erwähnt werden, die Gültigkeit der hierin enthaltenen Informationen unbeeinträchtigt lassen. Die Erwähnung von Software-Produkten von Drittherstellern lässt nicht notwendigerweise den Schluss zu, dass sie vom Hersteller empfohlen werden.

Obwohl größte Sorgfalt darauf verwendet wurde, die hierin enthaltenen Informationen so akkurat und hilfreich wie möglich weiterzugeben, übernehmen wir keinerlei Garantie hinsichtlich ihrer Genauigkeit und Vollständigkeit.

Die aktuellsten Treiber und Handbücher finden Sie auf der Website:

#### http://www.okiprintingsolutions.com

45095204EE Rev1; Copyright © 2012 Oki Europe Ltd. Alle Rechte vorbehalten.

OKI ist eine eingetragene Marke von Oki Electric Industry Co., Ltd.

Oki Printing Solutions ist eine eingetragene Marke der Oki Data Corporation.

Microsoft, MS-DOS und Windows sind eingetragene Marken der Microsoft Corporation.

Apple, Macintosh, Mac und Mac OS sind eingetragene Marken von Apple Inc.

Andere Produkt- und Markennamen sind eingetragene Marken oder Marken der jeweiligen Unternehmen.

# INHALT

| Vorwort                                                            | 2   |
|--------------------------------------------------------------------|-----|
| Inhalt                                                             | 3   |
| Hinweise, Achtung Und Vorsicht                                     | 5   |
| Netzwerk-Konfiguration                                             | 6   |
| Einführung                                                         | . 6 |
| Spezifikation                                                      | . 7 |
| Konfigurationseinstellungen                                        | . 7 |
| Konfigurations-Dienstprogramme                                     | . 8 |
| Quick Setup verwenden                                              | . 8 |
| AdminManager verwenden                                             | . 9 |
| Installation                                                       | . 9 |
| Schnittstelle                                                      | .11 |
| Gerätekonfiguration                                                | .12 |
| IP-Adresseinstellung                                               | .24 |
| Menü "Optionen"                                                    | .25 |
| Menü Hilfe                                                         | .25 |
| Web-Browser verwenden                                              | .26 |
| Microsoft Internet Explorer                                        | .26 |
| Standard Benutzername und Passwort                                 | .26 |
| Druckereinstellungen ändern                                        | .26 |
| Über TELNET                                                        | .27 |
| TELNET-Konfiguration, Beispiel                                     | .27 |
| Über SNMP                                                          | .29 |
| Verwaltungsdienstprogramm — PrintSuperVision                       | .29 |
| Printing utility — Oki LPR                                         | .29 |
| Systemanforderungen                                                | .29 |
| Oki LPR-Dienstprogramm installieren                                | .30 |
| Deinstallation                                                     | .30 |
| Drucken unter Windows                                              | .31 |
| Überblick                                                          | .31 |
| Netzwerkdrucker installieren                                       | .31 |
| Automatische Installation mittels Oki-Treiberinstallationsprogramm | .31 |
| Assistenten zum Hinzufügen eines Druckers benutzen                 | .32 |
| IP-Adresskonfiguration für den Netzwerkdrucker                     | .33 |
| NetBEUI-Protokoll                                                  | .34 |
| Netzwerkdruckereinstellungen                                       | .34 |
| Windows XP                                                         | .35 |
| Windows Vista/Windows 7                                            | .35 |
| Druckertreiber-Konfiguration                                       | .35 |
| Mac OS X                                                           | .36 |
| Überblick                                                          | .36 |
| Netzwerkdrucker einrichten                                         | .36 |
| Dienstprogramm für die Druckereinrichtung                          | .36 |
| Dienstprogramm für die Druckereinrichtung installieren             | .36 |
| Schnittstelle für das Dienstprogramm zur Druckereinrichtung        | .38 |
| Menüoptionen                                                       | .38 |
| Verbinden zu Ihrem Drucker                                         | .43 |
| Lion (10.7), Snow Leopard (10.6) und Leopard (10.5)                | .43 |
| Tiger (10.4)                                                       | .44 |
| Panter (10.3)                                                      | .45 |
| IP-Verbindung.                                                     | .46 |
| Konfiguration der Drucker-Hardwareoptionen                         | .47 |
| Die Konfigurationsseite drucken                                    | .47 |

| Fehlerbehebung                                              |
|-------------------------------------------------------------|
| TCP/IP                                                      |
| Computer kann die Netzwerk-Schnittstellenkarte nicht finden |
| Kann mit lpr und ftp nicht drucken                          |
| Falscher Benutzername auf der Banner-Seite                  |
| NetBEUI                                                     |
| Die Netzwerk-Schnittstellenkarte ist nicht erkannt.         |
| Schreibfehler auf Prn1                                      |
| Web-Browser                                                 |
| Microsoft Internet Explorer                                 |
| Mozilla firefox                                             |

# HINWEISE, ACHTUNG UND VORSICHT

#### HINWEIS

Ein Hinweis enthält zusätzliche Informationen, die den Haupttext ergänzen.

### ACHTUNG!

"Achtung" bietet weitere Informationen, die bei Nichtbeachtung zu Fehlfunktionen oder Geräteschäden führen können.

### **VORSICHT!**

"Vorsicht" bietet weitere Informationen, die bei Nichtbeachtung Risiken bergen oder zu Körperverletzung führen können.

# **NETZWERK-KONFIGURATION**

### EINFÜHRUNG

Ihr Gerät beinhaltet eine schnelle 100BASE-TX/10BASE-T Netzwerk-Schnittstelle. Dieses Handbuch erklärt die Funktionalität der eingebauten Netzwerk-Schnittstelle. Zugriff für Zusammenschaltung ist über ein Schnittstellen-Panel an der Hinterseite des Gerätes vorgesehen.

Diese Netzwerk-Schnittstelle unterstützt IEEE802.2, IEEE802.3, Ethernet-II und SNAP, und kann diese Frame-Typen automatisch entdecken.

Die Schnittstelle unterstützt auch die Haupt-Protokolle wie zum Beispiel TCP/IP, IPX/SPX (Netware) und NetBEUI.

Dieses Handbuch beschreibt die Spezifikation der Netzwerk-Schnittstelle und einige Dienstprogramme.

Sie sollten die Emulation über Einstellungen im Menü Drucker zu Auto oder PS einstellen, bevor Sie das Konfigurationsblatt drucken.

HINWEIS Nicht alle Hilfsprogramme, Funktionen oder Protokolle werden von jedem Betriebssystem unterstützt. Bitte prüfen Sie mit Ihrer Supportwebsite für aktuelle Informationen.

### **SPEZIFIKATION**

| Frame-Typen<br>Netzwerk- | IEEE 802.2<br>IEEE 802.3<br>Ethernet-II, SNAP, AUTO<br>100BASE-TX                                     |
|--------------------------|----------------------------------------------------------------------------------------------------|
| Schnittstelle            | 10BASE-T                                                                                              |
| Netzwerkprotokolle       | TCP/IP V4, V6                                                                                         |
|                          | IEEE 802.1x                                                                                           |
|                          | Netzwerkschicht: ARP, IP, ICMP                                                                        |
|                          | Sitzungsschicht: TCP, UDP                                                                             |
|                          | Anwendungsschicht:LPR, FTP, TELNET, HTTP,<br>IPP, BOOTP, DHCP, SNMP, DNS, SMTP, POP3,<br>SLP, Bonjour |
|                          | IPX/SPX (NetWare)                                                                                     |
|                          | Ferndruckermodus (bis zu acht Dateiservern und 32 Warteschlangen)                                     |
|                          | Druckdienermodus über IPX/SPX (bis zu acht<br>Druckdienern)                                           |
|                          | Verschlüsselten Kennworte im<br>Druckdienermodus unterstützt                                          |
|                          | EtherTalk                                                                                             |
|                          | NetBEUI                                                                                               |
|                          | NetBIOS, WINS                                                                                         |
|                          | SSL/TLS                                                                                               |
|                          | IPSec                                                                                                 |
| Funktionen               | Selbstdiagnose-Testausdruck                                                                           |
|                          | Banner unterstützt                                                                                    |
|                          | Überwachung und Konfiguration durch Web-<br>Browser                                                   |
|                          | Druckerstatusbenachrichtigung durch E-Mail                                                            |
|                          |                                                                                                    |

HINWEIS

Nicht alle Hilfsprogramme, Funktionen oder Protokolle werden von jedem Betriebssystem unterstützt. Bitte prüfen Sie mit Ihrer Supportwebsite für aktuelle Informationen.

#### KONFIGURATIONSEINSTELLUNGEN

Mit der eingeschaltetem Gerät drucken Sie das Konfigurationsblatt aus:

- 1. Drücken Sie die Taste Enter (Enter).
- 2. Drücken Sie die Menu-Taste **Pfeil unten** und danach die Taste **Enter** (Enter), um das Menü Druckdaten auszuwählen.
- 3. Wählen Sie mit der Taste Enter (Enter) die Option Konfiguration aus.
- 4. Drücken Sie die Taste Enter (Enter) erneut, um das Menü Konfiguration auszuführen.
- **5.** Drücken Sie nach dem Drucken der Menüübersicht **On Line** (On-Line), um das Menüsystem zu verlassen.

Auf der ersten ausgedruckten Seite der Netzwerk-Informationen, ist die MAC-Adresse unter Titel "Allgemeine Informationen" angegeben. Beispiel:

MAC-ADRESSE 00808784E3F1

Die Ethernet-Adresse ist daher: 00:80:87:84:E3:F1

### KONFIGURATIONS-DIENSTPROGRAMME

Sie können die Netzwerk-Schnittstelle (NIC) mit eine der folgenden Methoden konfigurieren:

| DIENSTPROGRAMM | FUNKTIONEN                                                                                                    | SYSTEMANFORDERUNGEN                                                                                                    |  |  |
|----------------|----------------------------------------------------------------------------------------------------|----------------------------------------------------------------------------------------------------|--|--|
| Quick Setup    | <ul> <li>Konfigurieren Sie die NIC<br/>einfach, ohne zusätzlichen<br/>Softwarepaketen auf Ihr<br/>System zu installieren. Sie<br/>können das Folgende<br/>einstellen:</li> <li>Aktivieren/deaktivieren von<br/>TCP/IP, Netware, EtherTalk<br/>und NetBEUI-Protokollen.</li> <li>IP-Adresse, Subnetzmaske<br/>und Gateway für TCP/IP<br/>manuell oder durch DHCP<br/>bestimmen.</li> <li>NetWare-Modus und<br/>Warteschlange/Druckserver/<br/>Drucker-Objekte erstellen.</li> <li>Zonenname und Portname<br/>für EtherTalk.</li> </ul> | Windows:<br>Windows 2000<br>Windows XP Home/Professional<br>Windows XP Professional x64 Edition<br>Windows Server 2003<br>Windows Server 2008 x64 Edition<br>Windows Server 2008 x64 Edition<br>Windows Vista 32-bit<br>Windows Vista 64-bit<br>(TCP/IP-Protokoll oder IPX/SPX-<br>Protokoll sollten installiert sein)<br>Mac:<br>ab Mac OS X 10.3.9 |  |  |
| Admin Manager  | Die NIC detailiert einstellen.                                                                                                    |                                                                                                    |  |  |
| Web-Browser    | Konfigurieren Sie die NIC und<br>den Drucker durch ein Web-<br>Browser, wie zum Beispiel<br>Microsoft Internet Explorer<br>oder Mozilla Firefox.                                                                                                    | Microsoft Internet Explorer oder<br>ähnlich.<br>Betriebssystem, das den Web-Browser<br>unterstützt.                                                                                                    |  |  |
| Telnet         | Konfigurieren Sie die NIC über<br>TELNET.                                                                                                    | Drittanbieter haben TELNET-Client-<br>Paket entwickelt.                                                                                                    |  |  |
| SNMP           | Das Gerät und die<br>Netzwerkkarte können über<br>vom Drittanbieter<br>entwickelten SNMP-<br>Anwendungen gesteuert<br>werden.                                                                                                    | Drittanbieter haben SNMP-<br>Anwendungen entwickelt.                                                                                                    |  |  |

### **QUICK SETUP VERWENDEN**

Quick-Setup-Dienstprogramm ermöglicht Ihnen, die Netzwerkschnittstelle einfach und ohne zusätzlichen Softwarepaketen auf Ihr System zu installieren.

Sie können das Folgende konfigurieren:

- > Aktivieren/deaktivieren von TCP/IP, Netware, EtherTalk und NetBEUI-Protokollen.
- IP-Adresse, Subnetzmaske und Gateway f
  ür TCP/IP manuell oder durch DHCP bestimmen.
- > NetWare-Modus und Warteschlange/Druckserver/Drucker-Objekte erstellen.
- > Zonenname und Portname für EtherTalk.

Konfiguration erfordert einen PC mit einem unterstützten Windows-Betriebssystem (siehe oben), auf welchem TCP/IP oder IPX/SPX (Netware) läuft.

Dieses Dienstprogramm kann nur auf einem PC benutzt werden, der auf Netzwerk über TCP/IP oder IPX/SPX verbunden werden kann.

Dieses Dienstprogramm muss auf einem PC benutzt werden, der sich auf dem gleichen Abschnitt als der Drucker befindet.

- 1. Legen Sie eine CD-ROM in den CD-ROM Laufwerk ein. Das Dienstprogramm startet automatisch. Wenn es nicht startet, doppelklicken Sie **\setup.exe** (im Hauptverzeichnis) auf der CD-ROM.
- **2.** Wählen Sie die gewünschte Sprache aus.
- **3.** Akzeptieren Sie den Lizenzvertrag, wenn Sie ihn nicht vorher akzeptiert haben.
- 4. Navigieren Sie zu und wählen Sie **Netzwerksoftware** aus.
- 5. Wählen Sie die Dienstprogramm zur Konfiguration der Netzwerkkarte installieren Verknüpfung aus.
- **6.** Wählen Sie Ihre Sprache aus.
- 7. Wählen Sie **Oki schnelle Gerätekonfiguration** und folgen Sie den Anweisungen auf dem Bildschirm.

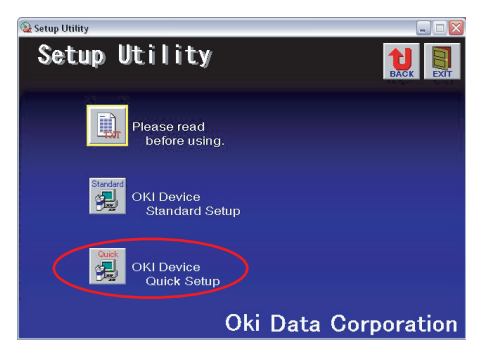

- **8.** Wenn die Einstellungen richtig sind, klicken Sie auf **Ausführen**. Die neue Einstellungen werden auf die Netzwerkkarte übertragen, aber es funktioniert noch immer mit den vorherigen Einstellungen.
- 9. Klicken Sie auf **Beenden**, um neue Einstellungen zu bestätigen.
- **10.** Schalten Sie den Drucker für 15 Sekunden aus und wieder ein.

#### AdminManager verwenden

#### HINWEIS

Nicht alle Hilfsprogramme, Funktionen oder Protokolle werden von jedem Betriebssystem unterstützt. Bitte prüfen Sie mit Ihrer Supportwebsite für aktuelle Informationen.

AdminManager ist eine leistungsfähiges Microsoft-Windows-basiertes Dienstprogramm, mit dem Sie alle Funktionen des Druckservers auf einer grafischen Benutzeroberfläche einstellen können.

Konfiguration erfordert einen PC mit einem unterstützten Windows-Betriebssystem (siehe Seite 8), auf welchem TCP/IP oder IPX/SPX (Netware) läuft.

Dieses Dienstprogramm kann nur auf einem PC benutzt werden, der mit dem Netzwerk mit TCP/IP oder IPX/SPX verbunden werden kann und der sich auf dem gleichen Abschnitt als der Drucker befindet.

#### INSTALLATION

- 1. Legen Sie eine CD-ROM in den CD-ROM Laufwerk ein. Das Dienstprogramm startet automatisch. Wenn es nicht startet, doppelklicken Sie **\setup.exe** (im Hauptverzeichnis) auf der CD-ROM.
- **2.** Wählen Sie die gewünschte Sprache aus.
- **3.** Navigieren Sie zu und wählen Sie **Netzwerksoftware** aus.

- **4.** Wählen Sie die **Dienstprogramm zur Konfiguration der Netzwerkkarte installieren** Verknüpfung aus.
- **5.** Wählen Sie Ihre Sprache aus.
- 6. Wählen Sie Oki Standard-Gerätekonfiguration aus.

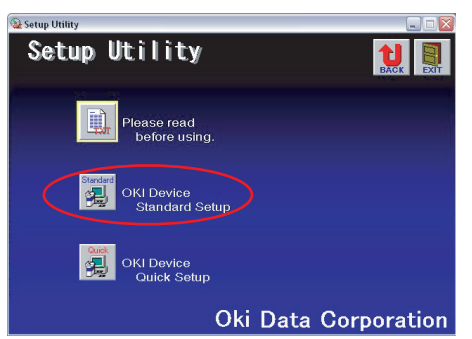

 Wenn Sie AdminManager auf Ihr lokales Laufwerk installieren wollen, wählen Sie Installieren und Ausführen aus. Sonst wählen Sie Von CD-ROM ausführen aus. Folgen Sie den Anweisungen auf dem Bildschirm.

| Welcome                                       |                                              |
|-----------------------------------------------|----------------------------------------------|
| OKI                                           | Welcome to Standard Setup                    |
| <b>O</b>                                      | Execute from CD-ROM.     Install and Execute |
| Oli Network Solutions<br>for a Global Society | Next > Cancel                                |

8. Um AdminManager auszuführen, aktivieren Sie Ja für Wollen Sie AdminManager starten? und klicken Sie auf Beenden. Sonst aktivieren Sie Nein und klicken Sie auf Beenden.

#### SCHNITTSTELLE

Wählen Sie Start > Programme > Oki Dienstprogramm zur Einrichtung > Admin Manager.

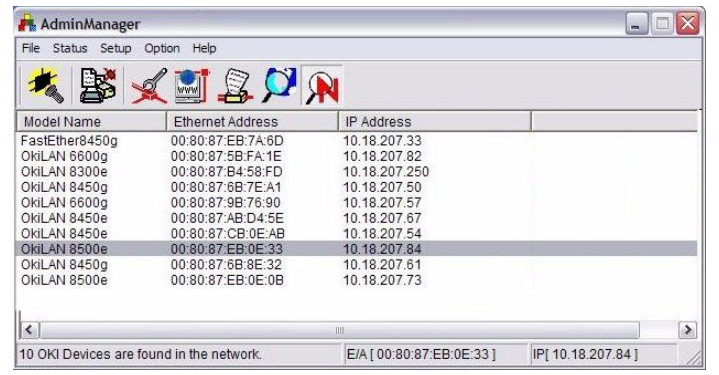

| MENÜ                                                                                       | ОВЈЕКТ                                        | FUNKTION                                                                                                    |  |  |
|--------------------------------------------------------------------------------------------|-----------------------------------------------|----------------------------------------------------------------------------------------------------|--|--|
| Datei                                                                                      | Suchen                                        | Drucker in Ihrem Netzwerk suchen und alle Drucker darstellen.                                                          |  |  |
| Status Systemstatus Akt<br>dar<br>Kor<br>als<br>wer                                        |                                               | Aktuelle NIC-Konfiguration<br>darstellen.<br>Konfigurationsdaten können<br>als Log-Datei gespeichert<br>werden.        |  |  |
|                                                                                            | Liste von allen<br>Konfigurations<br>objekten | Aktuelle NIC-Konfiguration<br>darstellen.<br>Konfigurationsdaten können<br>als Log-Datei gespeichert<br>werden.        |  |  |
| Einstellungen                                                                              | Oki-<br>Gerätekonfiguration                   | Die Netzwerkschnittstelle (NIC) einrichten.                                                                            |  |  |
|                                                                                            | Einstellen über<br>HTTP                       | Starten Sie Ihren Web-Browser in Ihrer Umgebung<br>um auf die Webseite des ausgewählten Druckers<br>zuzugreifen.       |  |  |
|                                                                                            | Einstellen über<br>TELNET                     | Starten Sie die TELNET-Anwendung in Ihrer<br>Umgebung um auf den TELNET-Port des ausgewählten<br>Druckers zuzugreifen. |  |  |
| NetWare-<br>Warteschlange<br>erstellen Neue NetWare-Warteschla<br>HINWEIS: Sichtbar nur be |                                               | Neue NetWare-Warteschlange erstellen.<br>HINWEIS: Sichtbar nur bei Verwendung von Netware.                             |  |  |
|                                                                                            | NetWare-<br>Objekt löschen                    | NetWare-Objekt löschen.<br>HINWEIS: Sichtbar nur bei Verwendung von Netware.                                           |  |  |
|                                                                                            | Zurücksetzen                                  | Die ausgewählte Netzwerk-Schnittstellenkarte zurücksetzen.                                                             |  |  |
|                                                                                            | Testdruck                                     | Selbstdiagnose-Testseite drucken.                                                                                      |  |  |
|                                                                                            | IP-<br>Adresseinstellung                      | Statische IP-Adresse der Netzwerk-Schnittstellenkarte manuell einstellen.                                              |  |  |

#### **GERÄTEKONFIGURATION**

#### HINWEIS

Nicht alle Hilfsprogramme, Funktionen oder Protokolle werden von jedem Gerät unterstützt. Bitte prüfen Sie mit Ihrer Supportwebsite für aktuelle Informationen.

Gerätekonfiguration ermöglicht Ihnen, die Netzwerk-Schnittstelle zu konfigurieren. Um das Gerät zu konfigurieren, geben Sie das Adminkennwort ein (Standardeinstellung ist **aaaaaa**). Beachten Sie, dass bei Kennwörtern zwischen Groß- und Kleinschreibung unterschieden wird. Gerätekonfiguration beinhaltet Einzelheiten für die Folgenden Registerkarten:

- > Allgemein
- > TCP/IP
- > NetWare
- > EtherTalk
- > NetBEUI/NetBIOS
- > SNMP
- > E-Mail (senden)
- > E-Mail-(empfangen)
- > SNTP
- > Wartung
- > SSL/TLS
- > IEEE 802.1x

Der folgende Abschnitt erklärt die Funktionalität jeder Registerkarte.

#### **Registerkarte Allgemein**

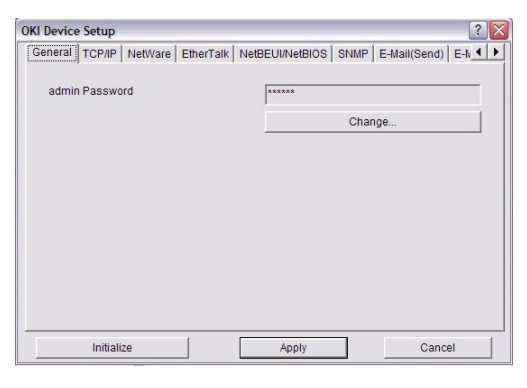

Das ermöglicht Ihnen, das Root-Kennwort für Admin Manager, TELNET und FTP zu ändern.

| Password Setup       | ? 💈 |
|----------------------|-----|
| Old password         |     |
| New password         |     |
| Confirm new password |     |
|                      |     |

| ОВЈЕКТ                      | ERKLÄRUNG                                                                           |
|-----------------------------|-------------------------------------------------------------------------------------|
| Root-<br>Kennwort<br>ändern | Sie können das Root-Kennwort für AdminManager,<br>TELNET und FTP einstellen/ändern. |

### Registerkarte TCP/IP

| Seneral TCP/IP NetWare EtherTalk 1 | VetBEUI/NetBIOS | SNMP        | E-Mail(Send) | E-N |  |
|------------------------------------|-----------------|-------------|--------------|-----|--|
| Use TCP/IP Protocol                |                 |             |              |     |  |
| Vise DHCP/BOOTP                    |                 |             |              |     |  |
| ☐ Use IPv6                         |                 |             |              |     |  |
| IP Address                         | 10              | 18          | 207          | 84  |  |
| Subnet Mask                        | 255             | 255         | 255          | 0   |  |
|                                    | 10              | 18          | 207          | 1   |  |
| Auto Discovery                     |                 | DNS Ser     | ver          |     |  |
| Windows Rally                      | 11 0            | WINS Server |              |     |  |

Das ermöglicht Ihnen, TCP/IP-bezogene Objekte zu konfigurieren.

| ОВЈЕКТ                     | ERKLÄRUNG                                                                                                    |                                                                                                    |  |  |  |
|----------------------------|----------------------------------------------------------------------------------------------------|----------------------------------------------------------------------------------------------------|--|--|--|
| TCP/IP-                    | Stellt das TCP/IP-Protokoll ein/aus.                                                                                     |                                                                                                    |  |  |  |
| verwenden                  | DHCP/BOOTP<br>verwenden                                                                                                  | Wählen Sie dieses Objekt aus,<br>wenn die IP-Adresse,<br>Subnetzmaske, Standard-Gateway<br>und die IP-Adressen des primären<br>und sekundären DNS-Servern von<br>dem DHCP oder dem BOOTP<br>Server gelesen werden sollen.<br>Sonst lassen Sie es deaktiviert.                                                                                                    |  |  |  |
|                            | IPv6 verwenden                                                                                                    | Aktiviert IPv6.                                                                                                    |  |  |  |
|                            | IP-Adresse                                                                                                    | Legt die IP-Adresse der<br>ausgewählten Netzwerk-<br>Schnittstellenkarte fest.                                                                                                    |  |  |  |
|                            | Subnetzmaske                                                                                                    | Legt die Subnetzmaske der<br>ausgewählten Netzwerk-<br>Schnittstellenkarte fest.                                                                                                    |  |  |  |
|                            | Standard-Gateway                                                                                                    | Legt Standard-Gateway der<br>ausgewählten Netzwerk-<br>Schnittstellenkarte fest.                                                                                                    |  |  |  |
| Automatische<br>Entdeckung | Network-PnP-bezogene C<br>konfigurieren<br>Verwenden sie das, um N<br>und Bonjour auszuwähler<br>den Gerätenamen zu setz | bbjekte<br>bbjekte<br>bework PnP<br>n, und um<br>zen.<br>bekenster<br>use Network PnP<br>or Use Network PnP<br>or Use Borgour<br>bekenster<br>or Use Network PnP<br>or Use Network PnP<br>or U                                                                                                    |  |  |  |
| DNS-<br>Server             | Stellen Sie IP-Adressen f<br>primären und sekundären<br>DNS-Server ein.                                                  | Ür<br>Primary Server  Decondary Server  Decondary                                                                                                    |  |  |  |
| Windows<br>Rally           | WSD-Druck verwenden<br>LLTD verwenden<br>Wählen Sie zu Aktivierun<br>Deaktivierung aus.                                  | Windows Rally Setup                                                                                                    |  |  |  |
| WINS-<br>Server            | Stellen Sie die IP-Adresse<br>für primären und sekund<br>WINS-Server ein und geb<br>Sie Bereich-ID ein.                  | en<br>Biren<br>Beconary Server<br>Bopen<br>Bopen<br>Bo |  |  |  |

## Registerkarte NetWare

| General TCF   | P/IP NetWare  | EtherTalk | NetBEUI/Ne       | BIOS   | SNMP     | E-Mail(Send) | E-N |
|---------------|---------------|-----------|------------------|--------|----------|--------------|-----|
| Use Net       | Vare Protocol |           |                  |        |          |              |     |
| Use I         | PX Protocol   |           | C Use            | TCP/IP | Protocol |              |     |
| Print Ser     | ver Name      |           | ОКІ-             | -EE    | 0E33-P   | 3            |     |
| Frame Type    |               | Auto Ne   | Auto Negotiation |        |          | -            |     |
| Operation     | Mode          |           |                  |        |          |              |     |
| · PSER        | VER Mode      |           | CR               | PRINT  | ER Mode  |              |     |
| Bindery Setup |               |           |                  |        |          |              |     |
|               | NDS           | Setup     |                  |        |          |              |     |
| Printer Na    | me            | OKI-      | -EB0E3           | 3-PR   |          |              | _   |

Hier können Sie Netware-bezogene Objekte konfigurieren.

| ОВЈЕКТ                                                           | ERKLÄRUNG                                                                                                    |                                                           |  |  |
|------------------------------------------------------------------|----------------------------------------------------------------------------------------------------|-----------------------------------------------------------|--|--|
| NetWare-<br>Protokoll<br>verwenden                               | Stellt das NetWare-Protokoll ein/aus.                                                                                                    |                                                           |  |  |
| IPX-Protokoll<br>verwenden/<br>TCP/IP-<br>Protokoll<br>verwenden | Bestimmen Sie das gewünschte Protokoll.                                                                                                    |                                                           |  |  |
| Druckservername                                                  | Stellen Sie einen Druckserv                                                                                                    | rernamen ein.                                             |  |  |
| Frame-Typ                                                        | Stellen Sie den Frame-Typ                                                                                                    | des Druckers für NetWare ein.                             |  |  |
| Betriebsart                                                      | Netware-Modus setzen.                                                                                                    |                                                           |  |  |
| Kontrollkästchen<br>neben Bindery-<br>Einrichtung                | Aktivieren Sie, wenn Sie Bindery-Modus verwenden wollen,<br>und Bindery-EinrichtungTaste wird verfügbar. Wenn es<br>deaktiviert ist, ist die Taste ausgeblendet. |                                                           |  |  |
| Bindery-<br>Einrichtung                                          | Bindery-bezogene Objekte<br>konfigurieren.<br>In diesem Dialogkasten können die<br>folgenden Objekte konfiguriert<br>werden:                                     |                                                           |  |  |
|                                                                  | Kennwort Bestimmen Sie das Kennwor<br>den Druckserver.                                                                                                    |                                                           |  |  |
|                                                                  | Polling-Zeit der Aufträgen                                                                                                    | Bestimmen Sie die Polling-Zeit der Aufträgen in Sekunden. |  |  |
| NDS-<br>Einrichtung                                              | Bestimmen Sie einen NDS-<br>und Kontext, wo der Drucks<br>erstellt war.                                                                                          | Baum<br>server                                            |  |  |

| ОВЈЕКТ             | ERKLÄRUNG                                                                                                    |                                                                                                    |  |
|--------------------|----------------------------------------------------------------------------------------------------|----------------------------------------------------------------------------------------------------|--|
| RPRINTER-<br>Setup | Verfügbar, wenn Sie<br>RPRINTER-Modus in<br>Betriebsart auswählen.                                                                                          | OKI Device Setup     Image: Constraint of the setup       Operated ToPsile NetWare EtherTask NetBEUL SIMUP EtherGend) EtherTask       If Use NetWare Potocol       If Use NetWare Potocol       Print Server Name       Ovid Scocce: CBIEAA PS       Frame Type       Auds Negotation       Image: PERVECt Mode       PREVER Mode       Printer Name       Ovid Scocce: CBIEAA PR       Printer Name       Ovid Scocce: CBIEAA PR       Image: August August |  |
|                    | Wenn Sie die Taste RPRINT<br>auswählen, wird Folgendes<br>dargestellt:<br>Hier können Sie die Drucks<br>bestimmen, zu denen der D<br>verbunden werden kann. | ER<br>Print sever to be connected<br>1 0 0 0<br>3 0 7 0<br>4 0 0<br>Time Out 10 (sec.)<br>OK 0 ancel                                                                                                    |  |
|                    | Zeitüberlauf                                                                                                    | Setzt die Zeitdauer von der<br>letzten Datenankunft bis zu<br>Freigabe des Ports in Sekunden.                                                                                                    |  |
| Druckername        | Bestimmen Sie den NetWar                                                                                                    | e-Drucker-Objektnamen.                                                                                                    |  |

### Registerkarte EtherTalk

| General   TCP/IP   NetWare   Et | herTalk NetBEUI/NetBIOS SNMP E-Mail(Send) E- | N 4 |
|---------------------------------|----------------------------------------------|-----|
| Vse EtherTalk Protocol          |                                              |     |
| Printer Name                    | [                                            |     |
| Zone Name                       | ٢                                            |     |
|                                 |                                              |     |

Das ermöglicht Ihnen, EtherTalk-bezogene Objekte zu konfigurieren.

| ОВЈЕКТ                               | ERKLÄRUNG                                                |
|--------------------------------------|----------------------------------------------------------|
| EtherTalk-<br>Protokoll<br>verwenden | Stellt das EtherTalk-Protokoll ein/aus.                  |
| Druckername                          | Bestimmen Sie den EtherTalk-Drucker-Objektnamen.         |
| Bereichsname                         | Bestimmen Sie den Zonennamen, zu der der Drucker gehört. |

### Registerkarte NetBEUI/NetBIOS

| General | TCP/IP     | NetWare      | EtherTalk | NetBEUI/N | etBIOS   | SNMP   | E-Mail(Send) | E-N |
|---------|------------|--------------|-----------|-----------|----------|--------|--------------|-----|
| 🔽 Use   | NetBEUI    | Protocol     |           |           |          |        |              |     |
| I Use   | NetBIOS    | over TCP     |           |           |          |        |              |     |
| Short   | Printer N  | ame          |           |           | -EB0E3   | 3      |              | _   |
| Workg   | group      |              |           | Prints    | Server   |        |              | _   |
| Comn    | nent       |              |           | Ether     | netBoard | Okilan |              |     |
| I⊽ Ma   | ister Brov | vser Setting | 3         |           |          |        |              |     |
|         |            |              |           |           |          | _      |              |     |

Das ermöglicht Ihnen, NetBEUI/NetBIOS-bezogene Objekte zu konfigurieren.

| OBJEKT                                              | ERKLÄRUNG                                                   |
|-----------------------------------------------------|-------------------------------------------------------------|
| NetBEUI-<br>Protokoll<br>verwenden                  | Stellt das NetBEUI-Protokoll ein/aus.                       |
| NetBIOS vor<br>TCP verwenden                        | Stellt das NetBIOS über TCP ein/aus.                        |
| Short Printer<br>Name<br>(Kurzname des<br>Druckers) | Bestimmen Sie den Namen für den Druckserver.                |
| Arbeitsgruppe                                       | Bestimmen Sie Arbeitsgruppe, zu der der Drucker gehört.     |
| Bemerkung                                           | Bestimmen Sie die Bemerkung für den Druckserver (optional). |

#### Registerkarte SNMP

| KI Device  | Setup                               |           |                 |                 | ?                |
|------------|-------------------------------------|-----------|-----------------|-----------------|------------------|
| General    | TCP/IP NetWare                      | EtherTalk | NetBEUI/NetBIOS | SNMP E-Mail(Sen | id)   E-lv_4   1 |
| I♥ Use     | SINNE SERVICE                       |           | SNMPv3 + SN     | IMPv1           | •                |
|            | SNMPv1 Settin                       | ngs       | SN              | MPv3 Settings   | 1                |
| - MIB-II I | Parameters<br>SysContact<br>SysName |           | ОКІЕ            | B0E33           |                  |
|            | SysLocation                         |           | Prir            | nter Trap Setup |                  |
|            | Initialize                          |           | Apply           | Ca              | ancel            |

Das ermöglicht Ihnen, SNMP-bezogene Objekte zu konfigurieren.

| OBJEKT                    | ERKLÄRUNG                                    |                                                                                        |  |  |  |
|---------------------------|----------------------------------------------|----------------------------------------------------------------------------------------|--|--|--|
| SNMP-Service<br>verwenden | Aktivierung/Deaktivi                         | Aktivierung/Deaktivierung des SNMP-Protokolls.                                         |  |  |  |
| SNMPV1+V3                 | Wählen Sie aus der verwenden wollen.         | Wählen Sie aus der Drop-down-Liste welches (oder beide) Sie verwenden wollen.          |  |  |  |
| SNMPV1<br>Einstellungen   | SNMP-<br>Lese & Schreib-<br>Community.       | Ermöglicht diese Kennwörter geändert zu werden.                                        |  |  |  |
| SNMPV3<br>Einstellungen   | Ermöglicht die Einste<br>Geheimhaltung (Vers | Ermöglicht die Einstellungen für Autorisierung und<br>Geheimhaltung (Verschlüsselung). |  |  |  |

| ОВЈЕКТ                            | ERKLÄRUNG                                                                                                    | ERKLÄRUNG                                                                                                    |                                                                                                    |  |  |  |
|-----------------------------------|----------------------------------------------------------------------------------------------------|----------------------------------------------------------------------------------------------------|----------------------------------------------------------------------------------------------------|--|--|--|
| SysContact                        | Bestimmen Sie den S<br>Druckers).                                                                                                    | Bestimmen Sie den SysContact-Namen (Verwalter des Druckers).                                                                                                    |                                                                                                    |  |  |  |
| SysName                           | Bestimmen Sie SysN                                                                                                    | lame (Modellbe                                                                                                    | ezeichnung des Druckers).                                                                                                    |  |  |  |
| SysLocation                       | Bestimmen Sie SysLi<br>ist).                                                                                                    | ocation (den O                                                                                                    | rt, wo der Drucker installiert                                                                                                    |  |  |  |
| Einstellungen<br>für Druckerfalle | Wenn Sie diese Taste auswählen,<br>wird folgender Dialogkasten<br>dargestellt:<br>In diesem Dialogkasten können<br>die folgenden Objekte<br>konfiguriert werden: |                                                                                                    | Printer Trap         Detail           Printer Trap Community Name         public           TCP #1         0         0         0         Detail           TCP #2         0         0         0         Detail           TCP #3         0         0         0         Detail           TCP #4         0         0         0         Detail           TCP #5         0         0         0         Detail           TCP #4         0         0         0         Detail           IPX         000000000         Detail         Detail           DK         Cancel |  |  |  |
|                                   | Community-Name<br>für die Druckerfalle                                                                                                    | Dieser Community-Name ist für die<br>ausgehenden Druckerstatusfallen<br>zugewiesen, wie zum Beispiel Offline,<br>Papier aus usw.                                                                                                    |                                                                                                    |  |  |  |
|                                   | TCP#1-5                                                                                                    | Setzen Sie die IP-Adressen, zu denen<br>das Fallenpaket gesendet wird. Sie<br>können bis zu fünf IP-Adressen mit de<br>folgenden Einzelheiten angeben:<br>Drucker Reboot<br>Empfang unzulässig<br>Online<br>Offline<br>Kein Papier<br>Papierstau<br>Abdeckung offen<br>Fehler beim Drucken |                                                                                                    |  |  |  |
|                                   | IPX                                                                                                    | Setzen Sie die Knoten-Adressen und<br>Netzwerkadressen, zu denen das<br>Fallenpaket gesendet wird.<br>In diesem Dialogkasten können die<br>folgenden Objekte konfiguriert werden:<br>Online<br>Offline<br>Kein Papier<br>Papierstau<br>Abdeckung offen<br>Fehler beim Drucken              |                                                                                                    |  |  |  |

### Email-Senden Registerkarte

| eneral TCP/IP NetWare  | EtherTalk | NetBEUI/NetBIO | S SNMP E      | Mail(Send) E-N_ |
|------------------------|-----------|----------------|---------------|-----------------|
| 🔽 Use SMTP Transmit    |           |                |               |                 |
| SMTP Server Name       |           | 192.168.0      | 0.42          |                 |
| Printer E-mail Address |           | OKIScan        | ner@sturrockg | oower.com       |
| Destination Address    |           |                |               |                 |
| 1                      | 2         | 3              | 4             | 5               |
| Attach Infe            | D         |                | Commer        | t               |
| Authenticat            | ion       |                | Others.       | .               |
|                        |           |                |               |                 |

| ОВЈЕКТ                            | ERKLÄRUNG                                                                                  |                                                                                                    |  |  |
|-----------------------------------|--------------------------------------------------------------------------------------------|----------------------------------------------------------------------------------------------------|--|--|
| SMTP-<br>Übertragung<br>verwenden | Wählen Sie aus, um SMTP zu aktivieren/deaktivieren.                                        |                                                                                                    |  |  |
| SMTP-Servername                   | Geben Sie den Namen                                                                        | von dem SMTP-Server ein.                                                                                                    |  |  |
| E-Mail-Adresse<br>des Druckers    | Geben Sie die Email-A                                                                      | dresse des Druckers ein.                                                                                                    |  |  |
| Ziel-Email-                       | Setzen Sie die folgend                                                                     | en Parameter:                                                                                                    |  |  |
| Auresse 1 - 5                     | Destination Address<br>(Zieladresse)                                                       | Stellen Sie die Email-Adresse ein, an welche E-Mails gesendet werden sollen.                                                                                                    |  |  |
|                                   | Benachrichtigungsmodus                                                                     | Wählen Sie PERIODE oder EREIGNIS aus.                                                                                                    |  |  |
| Wenn PERIODE aus                  | gewählt ist:                                                                               |                                                                                                    |  |  |
| Abrufzeit                         |                                                                                            | Benutzt, um den Zeitintervall zu<br>bestimmen, wann die ausgewählten<br>Ereignisse kontrolliert werden. Eine E-<br>Mail wird für jedes ausgewählten<br>Ereignis am bestimmten Zeit gesendet.                                              |  |  |
| Periode-Modus                     |                                                                                            | Für die Liste der Ereignisse setzen Sie<br>AKTIVIERT (ON)/DEAKTIVIERT (OFF) ein.                                                                                                    |  |  |
| Wenn EREIGNIS au                  | sgewählt ist:                                                                              |                                                                                                    |  |  |
|                                   | Ereignis-Modus                                                                             | Auswählen:<br>AKTIVIERT (ON), DEAKTIVIERT (OFF)<br>oder SOFORT (NOWAIT) für die<br>aufgeführten Ereignisse. Wenn<br>AKTIVIERT (ON) ausgewählt ist, kann<br>die Zeit gesetzt werden (in Stunden und<br>in Zeitintervallen von 15 Minuten). |  |  |
| Info beifügen                     | Wählen Sie aus, welche Informationen sollten in die E-Mail-<br>Nachricht beigefügt werden. |                                                                                                    |  |  |
| Bemerkung                         | Stellen Sie bis zu vier 1<br>als Bemerkungen beig                                          | 「extzeilen ein, die der E-Mail-Nachricht<br>efügt werden.                                                                                                    |  |  |
| Authentifizierung                 | Verwendet, um folgeno                                                                      | de Sicherheitsinformationen zu setzen:                                                                                                    |  |  |
|                                   | SMTP-<br>Authentifizierungsm<br>ethode                                                     | Wählen Sie aus, um SMTP-<br>Authentifizierung zu aktivieren/<br>deaktivieren.                                                                                                    |  |  |
|                                   | Benutzer-ID                                                                                | Benutzer-ID für die<br>Authentifizierung einstellen.                                                                                                    |  |  |
|                                   | Benutzerkennwort                                                                           | Benutzerkennwort für die<br>Authentifizierung einstellen.                                                                                                    |  |  |

| ОВЈЕКТ    | ERKLÄRUNG                |                                                                                            |  |  |
|-----------|--------------------------|--------------------------------------------------------------------------------------------|--|--|
| Sonstiges | Setzen Sie das Folgende: |                                                                                            |  |  |
|           | SMTP-Port-Nummer         | Setzen Sie die SMTP-Port-Nummer (Standardeinstellung ist 25).                              |  |  |
|           | Antwort-an-Adresse       | Setzen Sie die E-Mail-Adresse, die<br>für das [Antwort-an] Feld im Ttitel<br>benutzt wird. |  |  |

## Email-Empfangen Registerkarte

| OKI Device | Setup                             |                 |      |              |                 | ?      | $ \times$ |
|------------|-----------------------------------|-----------------|------|--------------|-----------------|--------|-----------|
| NetWare    | EtherTalk                         | NetBEUI/NetBIOS | SNMP | E-Mail(Send) | E-Mail(Receive) | SNTI 4 | •         |
|            | eceive<br>Ise POP Rei<br>3 Server | ceive           |      |              |                 |        |           |
| POP        | 3 Server Us<br>3 Server Pa        | er ID<br>ssword |      |              | POP Detail      |        |           |
| - SMTP     | Receive<br>Jse SMTP Re            | eceive          |      |              | Domain Filter   |        |           |
|            | Initialize                        |                 |      | Apply        | Cano            | el     |           |

| ОВЈЕКТ                    | BEMERKUNGEN                                                                                                    |                                                                             |  |  |  |
|---------------------------|----------------------------------------------------------------------------------------------------|-----------------------------------------------------------------------------|--|--|--|
| POP-Empfang<br>verwenden  | Aktiviert/deaktiviert den Empfang von E-Mails über POP3.                                                                                                    |                                                                             |  |  |  |
| POP3 Server               | Stellt die IP-Adresse oder der Hostname des POP3-<br>Servers ein.                                                                                                    |                                                                             |  |  |  |
| POP3-Server UserID        | Benutzer-ID für den POP3-Server festlegen.                                                                                                    |                                                                             |  |  |  |
| POP3-Server<br>Kennwort   | Diese Option legt ein Kennwort für den POP3-Server fest.                                                                                                    |                                                                             |  |  |  |
| POP Einzelheiten          | Setzen Sie das Folgende:                                                                                                    |                                                                             |  |  |  |
|                           | APOP<br>verwenden                                                                                                    | Wählen Sie aus, wenn Sie APOP verwenden möchten.                            |  |  |  |
|                           | POP3-Port-<br>Nummer                                                                                                    | Legt die Port-Nummer für APOP fest (Standardeinstellung ist 110).           |  |  |  |
|                           | Polling-Zeit<br>für E-MailsSetzt Zeitintervall für den Empfa<br>E-Mail(s) vom POP3-Server.<br>Auswählbare Werte, OFF, 1 Min.,<br>(Standardeinstellung), 10 Min., 3<br>60 Min. |                                                                             |  |  |  |
| SMTP-Empfang<br>verwenden | Aktiviert/deaktiviert den Empfang von E-Mails über<br>SMTP.                                                                                                    |                                                                             |  |  |  |
| Domainfilter              | Setzen Sie das                                                                                                    | Folgende:                                                                   |  |  |  |
|                           | Domainfilter<br>verwenden                                                                                                    | Aktiviert/deaktiviert den Domainfilter.                                     |  |  |  |
|                           | Filterregeln                                                                                                    | Wählen Sie AKZEPTIEREN (die<br>Standardeinstellung) oder<br>VERWEIGERN aus. |  |  |  |
|                           | Domainfilter Definieren Sie bis zu fünf Doma                                                                                                    |                                                                             |  |  |  |

### **Registerkarte SNTP**

| therTalk NetBEUI/NetBIOS SNM | P E-Mail(Send) E-Mail(Receiv | /e) SNTP Mainten |
|------------------------------|------------------------------|------------------|
| Vse SNTP                     |                              |                  |
| NTP Server 1 Address         | srv14                        |                  |
| NTP Server 2 Address         |                              |                  |
| Adjust Interval              | <u></u>                      | ×                |
| Local Time Zone              | G + 01 : 0<br>C -            | 0 💌              |
| C Daylight Saving            |                              |                  |
|                              |                              |                  |

Hier können Sie SNTP-bezogene Objekte konfigurieren.

| ОВЈЕКТ                  | BEMERKUNGEN                                                                                                    |
|-------------------------|----------------------------------------------------------------------------------------------------|
| SNTP verwenden          | SNTP (Simple Network Time Protocol) aktivieren/<br>deaktivieren.                                                                                                    |
| NTP Server 1<br>Adresse | Die IP-Adresse oder der Hostname des NTP-Servers 1 wird eingestellt.                                                                                                  |
| NTP Server 2<br>Adresse | Die IP-Adresse oder der Hostname des NTP-Servers 2 wird eingestellt.                                                                                                  |
| Intervall einstellen    | Setzen Sie das Zeitintervall für Sendezeit von Update-<br>Anforderungen zum Server. Wählen Sie 1 Stunde (die<br>Standardeinstellung), 12 Stunden oder 24 Stunden aus. |
| Zeitzone                | Stellt Ihre Zeitzone von -12:00 zu +13:00 ein.<br>Minutenintervall ist wählbar von 00 (die<br>Standardeinstellung), 15, 30 oder 45.                                   |
| Sommer-/<br>Winterzeit  | Wenn dies ausgewählt ist, ist eine Stunde zur Lokalzeit hinzugefügt.                                                                                                  |

### **Registerkarte Wartung**

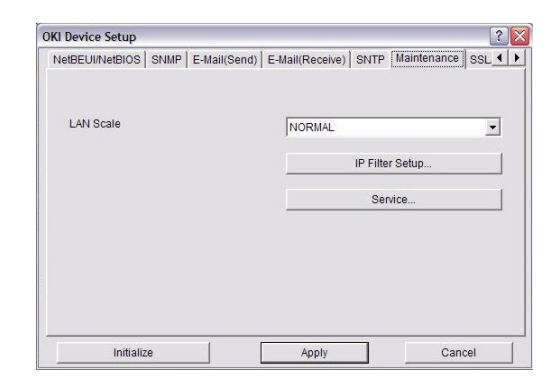

| ОВЈЕКТ               | BEMERKUNGEN                                                                                                    | I                                                                                                    |  |  |  |
|----------------------|----------------------------------------------------------------------------------------------------|----------------------------------------------------------------------------------------------------|--|--|--|
| LAN Größe            | Wählen Sie NORMAL (die Standardeinstellung) oder KLEIN<br>aus.<br>HINWEIS: Für kleine Netzwerke (mit keinem Routing) wählen<br>Sie die Einstellung <b>KLEIN</b> . Für kompliziertere Netzwerke<br>wählen <b>Sie NORMAL</b> aus.                                                                                                    |                                                                                                    |  |  |  |
| IP-Filtereinstellung | Die folgenden Objekte können konfiguriert werden:                                                                                                    |                                                                                                    |  |  |  |
|                      | IP-Filter<br>verwenden                                                                                                    | IP-Filter aktivieren/deaktivieren. Der<br>Standardwert ist "Disabled"<br>(Deaktiviert).                                                      |  |  |  |
|                      | Admin IP-<br>Adresse                                                                                                    | Bestimmt die IP-Adresse des<br>Administrators.                                                                                               |  |  |  |
|                      | IP-Adressbereich                                                                                                    | Setzt bis zu 10 IP-Filter<br>Adressbereichen: <b>IP-Filter-</b><br><b>Adressbereich 1</b> bis <b>IP-Filter-</b><br><b>Adressbereich 10</b> . |  |  |  |
|                      | Drucken                                                                                                    | Aktiviert/deaktiviert das Drucken für den<br>angegebenen IP-Adressbereich. Der<br>Standardwert ist "Disabled"<br>(Deaktiviert).              |  |  |  |
|                      | Konfiguration                                                                                                    | Aktiviert/deaktiviert das Ändern des IP-<br>Adressbereichs. Der Standardwert ist<br>"Disabled" (Deaktiviert).                                |  |  |  |
| Kundendienst         | "Disabled" (Deaktiviert).<br>Die folgenden Funktionen können ausgewählt werden, wenn<br>die Kontrollkästchen angeklickt werden.<br>TCP/IP-Protokoll verwenden<br>NetBEUI-Protokoll verwenden<br>NetBIOS vor TCP verwenden<br>EtherTalk-Protokoll verwenden<br>FTP-Service verwenden<br>TELNET-Service verwenden<br>IPP-Service verwenden<br>SNMP-Service verwenden<br>SMTP-Übertragung verwenden<br>POP3-Protokoll verwenden<br>SNTP verwenden<br>Verschlüsselte Kommunikation für Konfigurationsdaten |                                                                                                    |  |  |  |

### Registerkarte SSL/TLS

| SNMP  | E-Mail(Send)      | E-Mail(Receive) | SNTP M | aintenance | SSL/TLS       | IEEE802.1X |
|-------|-------------------|-----------------|--------|------------|---------------|------------|
|       |                   |                 |        |            |               |            |
| - Cre | ate Certificate – |                 |        |            |               |            |
|       | Self-signed Cer   | tificate        |        | с          | reate Certifi | cate       |
| 0     | CA-signed Certi   | ificate         |        |            |               |            |
|       |                   |                 |        |            |               |            |
|       |                   |                 |        |            |               |            |

| ОВЈЕКТ                          | BEMERKUNGEN                                                                                                    |                                                                                                   |  |  |  |
|---------------------------------|----------------------------------------------------------------------------------------------------|---------------------------------------------------------------------------------------------------|--|--|--|
| Verschlüsselungsgrad            | Verschlüsselungsgrad bestimmen:<br>Stark = höchste Sicherheit, langsamste Geschwindigkeit<br>Standard = mittlere Sicherheit, mittlere Geschwindigkeit<br>Schwach = niedrigste Sicherheit, schnellste<br>Geschwindigkeit |                                                                                                   |  |  |  |
| Selbst-signiertes<br>Zertifikat | Für IPP-Verschlüsselung innerhalb einer Organisations-<br>innenbetrieblichen Netzwerkes (Intranets).                                                                                                    |                                                                                                   |  |  |  |
| Zertifikat erstellen            | Wenn selbst- signiertes Zertifikat ausgewählt ist, können die folgenden Objekte konfiguriert werden:                                                                                                    |                                                                                                   |  |  |  |
|                                 | Allgemeiner<br>Name                                                                                                    | Hier erscheint die IP-Adresse des<br>Druckers.                                                    |  |  |  |
|                                 | Organisation                                                                                                    | Geben Sie den offiziellen Name Ihres<br>Unternehmens ein.                                         |  |  |  |
|                                 | Unternehmensabteilung                                                                                                    | Optional. Erlaubt Ihnen, eine<br>Unterteilung oder Abteilungsnamen<br>einzugeben.                 |  |  |  |
|                                 | Örtlichkeit                                                                                                    | Geben Sie den Namen der Stadt oder<br>des Ortes an, an dem sich der<br>Unternehmenssitz befindet. |  |  |  |
|                                 | Bundesland                                                                                                    | Geben Sie den Namen des<br>Bundeslandes an, in dem sich der<br>Unternehmenssitz befindet.         |  |  |  |
|                                 | Staat/Region                                                                                                    | Geben Sie den Namen des Staates an,<br>in dem sich der Unternehmenssitz<br>befindet.              |  |  |  |
|                                 | Methode für den<br>Schlüsselaustausch                                                                                                    | Wählen Sie RSA (die<br>Standardeinstellung) oder-Diffie<br>Hellman (DSS) aus.                     |  |  |  |
|                                 | Schlüssellänge                                                                                                    | Wählen Sie 512, 1024 (die<br>Standardeinstellung) oder 2048 Bit<br>aus.                           |  |  |  |
|                                 | Geltungsdauer                                                                                                    | Geben Sie Anfangs- und Enddatum<br>(Monat/Tag/Jahr), wann das Zertifikat<br>gültig ist.           |  |  |  |

| ОВЈЕКТ                     | BEMERKUNGE                                                                                                    | N                                                                                                 |  |  |  |
|----------------------------|----------------------------------------------------------------------------------------------------|---------------------------------------------------------------------------------------------------|--|--|--|
| CAsigniertes<br>Zertifikat | Benutzt für Web-Verschlüsselung, um beim Drucken über<br>dem Internet Sicherheit zu bieten. Benötigt ein externes<br>Zertifizierungsdienst, der separat gekauft werden muss. |                                                                                                   |  |  |  |
| Zertifikat erstellen       | Wenn CAsigniertes Zertifikat ausgewählt ist, können d folgenden Objekte konfiguriert werden:                                                                                 |                                                                                                   |  |  |  |
|                            | Allgemeiner<br>Name                                                                                                    | Hier erscheint die IP-Adresse des<br>Druckers.                                                    |  |  |  |
|                            | Organisation                                                                                                    | Geben Sie den offiziellen Namen Ihres<br>Unternehmens ein.                                        |  |  |  |
|                            | Unternehmensabteilung                                                                                                    | Optional. Erlaubt Ihnen, eine<br>Unterteilung oder Abteilungsnamen<br>einzugeben.                 |  |  |  |
|                            | Örtlichkeit                                                                                                    | Geben Sie den Namen der Stadt oder<br>des Ortes an, an dem sich der<br>Unternehmenssitz befindet. |  |  |  |
|                            | Bundesland                                                                                                    | Geben Sie den Namen des<br>Bundeslandes an, in dem sich der<br>Unternehmenssitz befindet.         |  |  |  |
|                            | Staat/Region                                                                                                    | Geben Sie den Namen des Staates an,<br>in dem sich der Unternehmenssitz<br>befindet.              |  |  |  |
|                            | Methode für den<br>Schlüsselaustau<br>sch                                                                                                    | Wählen Sie RSA (die<br>Standardeinstellung) oder-Diffie<br>Hellman (DSS) aus.                     |  |  |  |
|                            | Schlüssellänge                                                                                                    | Wählen Sie 1024 (die<br>Standardeinstellung) oder 2048 Bit<br>aus.                                |  |  |  |

#### Registerkarte IEEE802.1X

| SNMP   E-Mail(Send)   E-Mail(Rec | ceive) SNTP Maintenance SSL/TLS EEE802.1X |   |
|----------------------------------|-------------------------------------------|---|
| Use IEEE802.1X                   |                                           |   |
| ЕАР Туре                         | EAP-TLS                                   | • |
| EAP User                         | <u> </u>                                  |   |
| Use SSL/TLS Certificate          |                                           |   |
|                                  |                                           |   |
| Authenticate Server              |                                           |   |
| ✓ Authenticate Server            | Certificate                               |   |

| ОВЈЕКТ                              | BEMERKUNGEN                                                                    |                                                                                                    |  |  |  |
|-------------------------------------|--------------------------------------------------------------------------------|----------------------------------------------------------------------------------------------------|--|--|--|
| IEEE802.1X<br>verwenden             | Aktivieren/deaktivieren.                                                       |                                                                                                    |  |  |  |
| ЕАР-Тур                             | Die folgenden Extensible Authentication Protocolle können konfiguriert werden: |                                                                                                    |  |  |  |
|                                     | EAP-TLS Wählt Extensible Authentication Protocol - TLS aus.                    |                                                                                                    |  |  |  |
|                                     | PEAP                                                                           | Wählt Protected Extensible<br>Authentication Protocol aus.                                                               |  |  |  |
| EAP Benutzer                        | EAP-Benutzernamen eingeben.                                                    |                                                                                                    |  |  |  |
| SSL/TLS<br>Zertifikate<br>verwenden | SSL/TLS Zertifizierung aktivieren.                                             |                                                                                                    |  |  |  |
| Authentifizierungsserver            | Server-Authentifizierung aktivieren.                                           |                                                                                                    |  |  |  |
| Zertifikat                          | Client-Zertifikat                                                              | Datei: (Benutzer kann<br>bestimmen).<br>Kennwort: (Benutzer kann<br>bestimmen).<br>Optionen zu Import, Löschen, Ansehen. |  |  |  |
|                                     | CA-Zertifikat                                                                  | Datei: (Benutzer kann<br>bestimmen).<br>Kennwort: (Benutzer kann<br>bestimmen).<br>Optionen zu Import, Löschen, Ansehen. |  |  |  |

#### **IP-ADRESSEINSTELLUNG**

Wenn Sie nur TCP/IP verwenden, und der Drucker ist noch nicht eingerichtet, kann er gelegentlich nicht auf AdminManager dargestellt werden. Sie können mit dieser Funktion die IP-Adresse des Druckers einrichten.

- 1. Wählen Sie IP-Adresse Einrichten im Menü Setup aus.
- 2. Setzen Sie die Ethernet-Adresse und IP-Adresse dann wählen Sie OK aus.

| Ethernet Address | 00  | 80 | 87  | 74   | 57 | 23 |
|------------------|-----|----|-----|------|----|----|
| IP Address       | 169 | Г  | 254 | . 56 | Γ  | 52 |
| ок               | 1   |    | Car | ncel |    |    |

Die Ethernet-Adresse (MAC-Adresse) ist auf der Konfigurationskarte dargestellt, beziehen Sie sich auf "Konfigurationseinstellungen" auf Seite 7.

### MENÜ "OPTIONEN"

In Menü **Optionen** können die folgenden Objekte konfiguriert werden:

| ОВЈЕКТ                             | ERKLÄRUNG                                                                                                    |
|------------------------------------|----------------------------------------------------------------------------------------------------|
| TCP/IP-<br>Protokoll<br>verwenden  | Wenn dieses Objekt ausgewählt ist, benutzt AdminManager<br>TCP/IP-Protokoll,um nach Netzwerk-Schnittstellenkarten zu<br>suchen/konfigurieren.                                                                                                    |
| IPX/SPX-<br>Protokoll<br>verwenden | Wenn dieses Objekt ausgewählt ist, benutzt AdminManager<br>IPX/SPX-Protokoll, um nach Netzwerk-Schnittstellenkarten zu<br>suchen/konfigurieren.                                                                                                    |
| Umwelt<br>einrichten               | Registerkarte TCP/IP<br>Bestimmen Sie die Sendeadressen, die<br>für die Suche nach den Druckern durch<br>das TCP/IP-Protokoll benutzt werden.<br>Wenn <b>TCP/IP Protokoll verwenden</b><br>deaktiviert ist, wird die Suche über<br>TCP/IP nicht ausgeführt werden.                                                                                                    |
|                                    | Registerkarte NetWare<br>Bestimmen Sie die Sendeadressen, die<br>für die Suche nach den Druckern durch<br>das NetWare-Protokoll benutzt werden.<br>Wenn es mehrere Netware-Dateiservern<br>auf Ihrem Netzwerk gibt, geben Sie die<br>Netzwerkadresse an, wohin die<br>Netzwerkkarte gehört. Wenn NetWare<br>Protokoll verwenden deaktiviert ist,<br>wird die Suche über NetWare nicht ausgeführt werden, aber<br>wenn Automatische Suche ausgewählt ist, wird<br>AdminManager alle Netzwerke erforschen, die AdminManager<br>entdecken kann. |
|                                    | Registerkarte SNMP<br>Erhalten Sie den Druckernamen über<br>SNMP-Select.<br>Geben Sie den Community-Namen ein.<br>Hinzufügen und Löschen.                                                                                                    |
|                                    | Registerkarte Timeout         Suche Jede: Stellen Sie die Wartezeit         von der Netzwerkkarte in Sekunden         ein.         Timeout: Bestimmen Sie Timeout         zwischen dem AdminManager und der         Netzwerk-Schnittstellenkarte in         Sekunden.         Wiederholen: Bestimmt, wie viel Mal die Wiederholung         zwischen dem AdminManager und der Netzwerk-Schnittstellenkarte in         Sekunden.                                                                                                    |

#### Menü Hilfe

Im Menü Hilfe steht zur Verfügung Taste **Über**, sowie Revisionsinformationen für **AdminManager**.

### WEB-BROWSER VERWENDEN

Wenn der Drucker mit dem Netzwerk über TCP/IP verbunden ist, können seine Einstellungen und die Einstellungen des Druckermenüs mittels eines Web-Browsers konfiguriert werden. Für Einzelheiten, wie den Web-Browser starten und vewenden, beziehen Sie sich auf das aktuelle Handbuch.

#### MICROSOFT INTERNET EXPLORER

- 1. Wählen Sie Internet-Optionen im Menü Werkzeuge aus.
- 2. Klicken Sie auf die Registerkarte Allgemein und dann auf Einstellungen in Temporäre Internetdateien.
- 3. Wählen Sie Bei jedem Zugriff auf die Seite in Neuere Versionen der gespeicherten Seiten aus.

#### STANDARD BENUTZERNAME UND PASSWORT

Um die Konfigurationsänderungen mit Verwendung vom Web-Browser anzuwenden, werden Sie zur Eingabe eines Benutzernamen und des Kennwortes aufgefordert. Der Benutzername ist **admin** und das Standardkennwort ist **aaaaaa**.

Das Adminkennwort kann geändert werden, um Ihnen zu ermöglichen, den Drucker mit einem Web-Browser/TELNET/AdminManager zu konfigurieren. Um das Kennwort zu ändern, wählen Sie **Kennwort Konfiguration** in der Registerkarte Wartung aus und folgen Sie den Anweisungen auf dem Bildschirm.

#### DRUCKEREINSTELLUNGEN ÄNDERN

Die Netzwerkadressen, benutzt in diesem Handbuch, dienen nur als Beispiel. Die Netzwerkadressen bei Ihrer Installation sollten Ihrem Netzwerk entsprechen.

- 1. Einrichten Sie die IP-Adresse, Subnetzmaske und Gateway für die Netzwerkkarte. Starten Sie den Web-Browser, geben Sie die IP-Adresse der Netzwerk-Schnittstellenkarte in **Adresse (Ort/Position)** ein und drücken Sie die **Enter** (Enter) Taste.
- **2.** Wählen Sie eine Registerkarte und die Objekte, die Sie ändern wollen, im linken Rahmen aus. Sie müssen sich als *Admin* anmelden, um alle Objekte konfigurieren zu können. Andere Benutzer können nicht alle Punkte konfigurieren.

## ÜBER TELNET

### **ACHTUNG!**

Bitte sichern Sie, dass ein gültige IP-Adresse für Ihre Netzwerkumwelt benutzt ist. Verwendung von falschen IP-Adressen kann ernste Probleme auf Ihrem Netzwerk verursachen.

### **TELNET-KONFIGURATION, BEISPIEL**

TELNET erfordert, dass der Druckserver eine gültige IP-Adresse eingerichtet hat. Wenn die NIC schon eine IP-Adresse eingerichtet hat, können Sie Schritte 1 bis 3 überspringen.

HINWEIS Die Methode von Konfigurationsbefehlen kann sich zwischen Workstations unterscheiden. Informationen finden Sie im Handbuch für Workstation.

1. Verwenden Sie den PING-Befehl, um die Verbindung mit der Netzkarte zu bestätigen.

#### Beispiel

Für IP-Adresse 172.168.20.127:

ping 172.168.20.127

Wenn es keine Antwort gibt, gibt es ein Problem mit der Konfiguration von der IP-Adresse (die IP-Adresse ist schon manuell oder durch DHCP/RARP-Server eingestellt), oder mit dem Netzwerk. Stellen Sie die Netzwerk-Schnittstellenkarte auf die Werkseinstellungen zurück und versuchen Sie, eine vorläufige IP-Adresse zu setzen. Wenn Sie noch immer das Problem haben, nachdem Sie die Netzwerk-Schnittstellenkarte zurückgestellt haben, wenden Sie sich an den Netzwerk-Verwalter.

2. Anmeldung ins Netzwerkkarte mit TELNET.

#### Beispiel

Für IP-Adresse 172.168.20.127

telnet 172.168.20.127

Sie sollten eine Reihenfolge sehen, die ähnlich zum folgenden Beispiel ist:

```
Suche 172.168.20.127
Verbunden mit 172.168.20.127
Escape-Zeichen ist `^]'.
EthernetBoard 8450e TELNET Server (Ver 01.01).
login: admin
Admin-Benutzer braucht für die Anmeldung ein Kennwort.
Kennwort:
Admin-Benutzer angemeldet.
Nr. MENÜ (Ebene.1)
____
1:Status / Information
2:Gerätekonfiguration
3:Netzwerkkonfiguration
4:Sicherheitseinstellungen
5:Wartung
99:Einstellungen verlassen
Bitte wählen (1-99)?
```

**3.** Geben Sie die Nummer der zu ändernden Einstellungen ein.

Das Fenster mit Einzelheiten für diese Einstellung erscheint.

- **4.** Wenn die Konfiguration vollständig ist, wählen Sie **Einstellungen verlassen** aus, um Ihre Änderung zu speichern. Um ohne Ihre Änderung zu speichern zu verlassen, wählen Sie **Abbrechen** aus.
- **5.** Schalten Sie das Gerät aus und dann wieder ein.

HINWEIS Die Netzwerkkarte benutzt weiter die vorherige Einstellungen, bis das Gerät ausgeschaltet und wieder eingeschaltet wird.

#### HINWEIS

Nicht alle Hilfsprogramme, Funktionen oder Protokolle werden von jedem Gerät unterstützt. Bitte prüfen Sie mit Ihrer Supportwebsite für aktuelle Informationen.

Das Gerät und die Netzwerkkarte können über eine Standard-SNMP-Verwaltungsstation verwaltet werden. Die Netzwerkkarte unterstützt SNMPv1, MIB-II, Oki Data Private MIB und SNMP V3. Damit das Gerät korrekt von einer SNMP-Verwaltungsstation verwaltet wird, muss der Oki Data Private MIB zu jener Verwaltungsstation hinzugefügt werden. Bitte beziehen Sie sich auf die Dokumentation für SNMP-Verwalter für weitere Informationen.

#### HINWEIS

Oki Data Private MIB Datei kann im Ordner Misc\ASN auf der CD-ROM oder Support-Website gefunden werden. Weitere Informationen hierzu finden Sie in der Liesmich-Datei.

Die Adresse für Druckerfalle kann in fünf Stellen mittels TCP/IP und in einer Stelle mittels IPX gesetzt werden.

Dei Einstellungen für Druckerfallenkönnen mit TELNET und dem Web-Browser gemacht werden.

### VERWALTUNGSDIENSTPROGRAMM – PRINTSUPERVISION

#### HINWEIS

Nicht alle Hilfsprogramme, Funktionen oder Protokolle werden von jedem Gerät unterstützt. Bitte prüfen Sie mit Ihrer Supportwebsite für aktuelle Informationen.

PrintSuperVision ist eine Windows-Server-Anwendung zur Verwaltung und Überwachung von Druckern in einem Netzwerk. Die Kernanwendung ist Server-basiert und ist aus jedem Browser-aktiviertem, auf Netzwerk verbundenem Gerät zugänglich.

Für alle Einzelheiten über Installation und Verwendung von PrintSuperVision, beziehen Sie sich bitte auf PrintSuperVision Configuration Guide, das Handbuch, das auf der Support-Webseite zur Verfügung ist.

### PRINTING UTILITY - OKI LPR

#### HINWEIS

Nicht alle Hilfsprogramme, Funktionen oder Protokolle werden von jedem Gerät unterstützt. Bitte prüfen Sie mit Ihrer Supportwebsite für aktuelle Informationen.

Oki LPR Utility ist ein Dienstprogramm, das das Drucken der Daten auf die Druckern ermöglicht, die auf das Netzwerk über TCP/IP verbunden sind.

Das Dienstprogramm ist für die Oki Drucker geeignet, die TCP/IP unterstützen und die Druckerdaten auf den Ipr-Port der bestimmten IP-Adresse umleiten.

Es ist eine Alternativmethode zur Verbindung von Druckern, anders als über Microsoft TCP/ IP-Port.

#### **S**YSTEMANFORDERUNGEN

Betriebssysteme mit TCP/IP-Unterstützung und Oki-Drucker, die TCP/IP unterstützen.

#### **OKI LPR-DIENSTPROGRAMM INSTALLIEREN**

#### HINWEIS

Einige Betriebssysteme benötigen Administratorrechte, um die Änderungen zu machen.

- **1.** Stellen Sie den Druckertreiber als lokalen Standarddrucker ein (LPT1:). Zusätzliche Informationen zum Einrichten des Druckertreibers finden Sie in dem Druckhandbuch.
- 2. Legen Sie eine CD-ROM in den CD-ROM Laufwerk ein. Das Dienstprogramm startet automatisch. Wenn es nicht startet, doppelklicken Sie auf **setup.exe** auf dem CD-ROM.
- **3.** Wählen Sie **Netzwerksoftware** aus.
- 4. Wählen Sie LPR installieren aus.
- **5.** Folgen Sie den Anweisungen auf dem Bildschirm.
- 6. Klicken Sie auf **Weiter**, wenn der Bildschirm **Willkommen** angezeigt wird.
- 7. Bestätigen Sie den Zielordner und Spool-Ordner und klicken Sie Weiter.
- 8. Aktivieren Sie **Registrieren beim Start**, wenn Sie automatischen Start des Programms beim Start von Windows haben wollen. Aktivieren Sie **Als minimiert starten** wenn Sie das Programm als minimiert starten wollen und klicken Sie auf **Weiter**.
- 9. Bestätigen Sie den Programmordner und klicken Sie auf Weiter. Die Installation startet.
- 10. Wenn die Installation beendet, wird der Bildschirm Einrichtung abgeschlossen dargestellt. Bestätigen Sie Ja, ich will Oki LPR-Dienstprogramm jetzt starten und klicken Sie auf Beenden. Bestätigen Sie Ja, ich möchte die Readme-Datei ansehen, wenn Sie die Liesmich-Datei lesen wollen. Das OKILPR-Dienstprogramm wird starten.
- **11.** Sie können gefragt werden, ob es OK ist, die Schreibgenehmigungen für den Spool-Verzeichnis zu ändern. Klicken Sie **Ja**, um dem Dienstprogramm korrekte Installation zu ermöglichen.
- 12. Wählen Sie Drucker hinzufügen auf dem Menü Ferndrucker aus.
- **13.** Klicken Sie auf **Suchen...**, um die IP-Adresse eines geeigneten Druckers auf Ihrem Netzwerk zu suchen.
- **14.** Heben Sie den Drucker hervor, den Sie verwenden werden, und klicken Sie auf **OK**.
- **15.** Wenn Ihr Drucker nicht entdeckt ist, können Sie klicken auf **Abbrechen**, und die IP-Adresse direkt in **IP-Adresse:** eingeben.
- **16.** Geben Sie eine IP-Adresse in **IP-Adresse** ein und klicken Sie auf **OK**. Ein Drucker ist dem Hauptfenster hinzugefügt.

Weitere Informationen zum Denstprogram finden Sie in der Online-Hilfe.

#### DEINSTALLATION

- **1.** OKILPR-Dienstprogramm stoppen.
- 2. Wählen Sie Start > Programmdaten > OKI > OKILPR-Dienstprogramm > DeinstallierenOKILPR-Dienstprogramm.

Sie können das unter **Start > Alle Programme** finden.

- **3.** Klicken Sie auf **Ja**, wenn das Dialogfeld angezeigt wird, das das Löschen der Datei bestätigt. Das Löschen des OKILPR Dienstprogramms beginnt.
- **4.** Wenn das Löschen beendet worden ist, wird der Bildschirm Deinstallieren abgeschlossen dargestellt. Klicken Sie **OK**.

Wenn eine Datei nach der Installation des OKILPR-Dienstprogramms in den Programm-Verzeichnis oder in Spool-Verzeichnis hinzugefügt worden ist, können Sie diesen Ordner nicht löschen. Löschen Sie alle unerwünschten Dateien vor Deinstallation desOKILPR-Dienstprogramms.

# **DRUCKEN UNTER WINDOWS**

## ÜBERBLICK

In diesem Kapitel werden Anleitungen dargestellt, die den Druckvorgang aus verschiedenen Microsoft Windows Plattformen über das Netzwerk beschreiben. Es gibt zahlreiche Möglichkeiten aus Windows zu drucken und die exakte Einstellung wird von Ihrer Umgebung abhängen. Es gibt auch zahlreiche Versionen von Windows, die als Client oder Server oder beides konfiguriert werden können.

Obwohl es viele Varianten von Windows gibt, sind die Prinzipien von Drucken über das Netzwerk gleich. Microsoft bietet Online-Hilfe für alle ihre Betriebssysteme und das ist ein guter Referenzpunkt für die genaue Einstellung von jeder Konfigurationsoption innerhalb Windows.

#### HINWEIS

Nicht alle Hilfsprogramme, Funktionen oder Protokolle werden von jedem Betriebssystem unterstützt. Bitte prüfen Sie mit Ihrer Supportwebsite für aktuelle Informationen.

### NETZWERKDRUCKER INSTALLIEREN

Es gibt zwei Wege, um ein Netzwerkdrucker zu installieren:

- > Automatische Installation mittels Oki-Treiberinstallationsprogramm
- > Manuelle Installation mit Hilfe des Assistenten zum Hinzufügen eines Druckers

#### AUTOMATISCHE INSTALLATION MITTELS OKI-TREIBERINSTALLATIONSPROGRAMM

Das Oki-Treiberinstallationsprogramm sucht kompatible Drucker auf dem Netzwerk und danach installiert es die Druckertreiber automatisch mit den richtigen Port-Einstellungen.

Mit dem Oki-Treiberinstallationsprogramm können Sie die folgenden Druckertypen installieren:

- 1. Lokal angeschlossene Drucker
  - > USB-Anschluss
  - > Paralleler Anschluss (wenn verfügbar)
- 2. Netzwerkdrucker
  - > Direkt angeschlossene (peer-to-peer) Drucker über TCP/IP

Der Microsoft Standardprotokoll TCP/IP ist installiert und wird so konfiguriert, das der Port 9100 für die IP-Adresse des Druckers benutzen.

> Nicht direkt angeschlossene, aber über PC gemeinsame Drucker (Client Server)

#### Warum soll ich das Oki-Treiberinstallationsprogramm verwenden?

- > Automatische Entdeckung der Drucker auf dem Netzwerk (TCP/IP)
- > Es installiert die Treiber und stellt richtigen Port und die IP-Adresse ein
- Ermöglicht einfache Konfiguration und gemeinsame Nutzung des Druckers mit anderen Netzwerkbenutzern
- Es konfiguriert den Druckertreiber automatisch mit den entsprechenden Geräteoptionen, wie zum Beispiel zusätzliche Papierfächer usw. (über Oki-Netzwerkerweiterungen)

### ASSISTENTEN ZUM HINZUFÜGEN EINES DRUCKERS BENUTZEN

#### Methodenzusammenfassung:

Die Folgenden Tabelle zeigt verschiedene Methoden, um den Drucker anzuschließen (Port-Typen).

|                                        | WINDOWS<br>2000 | WINDOWS<br>XP | WINDOWS<br>VISTA | WINDOWS<br>7 |
|----------------------------------------|-----------------|---------------|------------------|--------------|
| Windows<br>Standardprotokoll<br>TCP/IP | Ja              | Ja            | Ja               | Ја           |
| Oki LPR                                | Ja              | Ja            | Ja               | Ja           |
| IPP                                    | Ja              | Ja            | Ja               | Ja           |
| NetBEUI                                | Ja              | Ja            | Nein             | Nein         |

#### Über verschiedene Methoden

#### Windows Standard TCP/IP Port

Der Standard TCP/IP Port vereinfacht Anschluss mit entfernten Druckern, die das TCP/IP Protokoll benutzen. Auf dem Computer, der als ein Druckserver dient, muss das TCP/IP Protokoll laufen.

Kann entweder für LPR oder RAW konfiguriert werden (z.B. Port9100).

#### OkiLPR

Benutzt, um Ihren Drucker über TCP/IP mittels LPR-Port anzuschliessen.

OkiLPR schließt auch nützliche Werkzeuge ein, die Ihnen ermöglichen, PS- und PRN-Dateien direkt auf Ihren Drucker zu laden und Aufträge automatisch auf die anderen Drucken auf dem Netzwerk umzuleiten.

#### IPP

IPP (Internet Printing Protocol) definiert ein Standardprotokoll für Drucken, sowie auch Verwaltung von Druckaufträgen, Druckmedien, Auflösung usw.

#### NetBEUI

NetBEUI (NetBios Extended User Interface) ist ein Protokoll, das für Anwendung in kleinen Arbeitsgruppen oder LANs entworfen wurde. Innerhalb Windows wird NetBEUI für Dateiund Druckerfreigabe zwischen Computern benutzt. Es bietet eine einfache Methode fürs Drucken, hat aber auch Begrenzungen und ist nicht so robust als TCP/IP oder IPX. Es wird typisch in Kleinbetrieben oder Heimnetzwerken benutzt.

### **IP-ADRESSKONFIGURATION FÜR DEN NETZWERKDRUCKER**

Benutzen Sie das Standard-Dienstprogramm zur Konfiguration, um die IP-Adresse, Subnetzmaske und Gateway einzustellen.

#### HINWEIS

Mit der Verwendung von dieser Methode wird es nicht erforderlich, dass die Drucker mit dem Netzwerk mittels DCHP angeschlossen werden.

*Einige Schritte können nicht dargestellt werden, abhängig von den bereits installierten Protokollen.* 

- **1.** Verbinden Sie Ihren Computer mit dem Netzwerk und schalten Sie es ein.
- 2. Legen Sie eine CD-ROM in den CD-ROM Laufwerk ein. Das Dienstprogramm startet automatisch. Wenn es nicht startet, doppelklicken Sie **\setup.exe** (im Hauptverzeichnis) auf der CD-ROM.
- **3.** Wählen Sie die gewünschte Sprache aus.
- 4. Navigieren Sie zu und wählen Sie Netzwerksoftware aus.
- 5. Wählen Sie die Install Network Card Setup Utility Verknüpfung aus.
- 6. Wählen Sie Ihre Sprache aus.
- 7. Wählen Sie **Oki Device Quick Setup** und folgen Sie den Anweisungen auf dem Bildschirm.

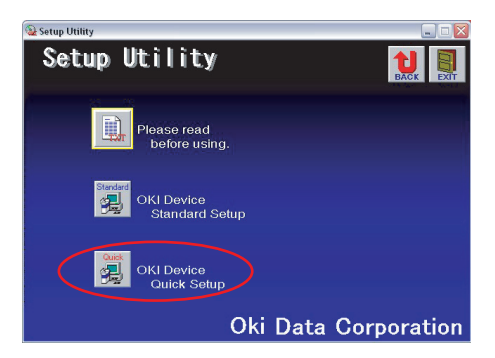

**8.** Wählen Sie die entsprechende Netzwerkkarte aus (benutzen Sie die Ethernet-Adresse, um sie zu identifizieren), und Klicken Sie **Weiter**.

Die Ethernet-Adresse (MAC-Adresse) ist auf der Konfigurationskarte dargestellt, beziehen Sie sich auf "Konfigurationseinstellungen" auf Seite 7.

#### TCP/IP-Protokoll verwenden

Wenn Sie lpr in UNIX und anderen TCP/IP-Umwelten benutzen, bitte wählen Sie **Ja** aus. Um es in einer TCP/IP-Umwelt zu benutzen, sollte eine IP-Adresse der Ethernet-Karte zugewiesen.

Wenn **Ja** ausgewählt worden ist und TCP/IP das einzige aktive Protokoll ist und die IP-Adresse noch nicht zugewiesen worden ist, können Sie entweder eine IP-Adresse automatisch bekommen oder müssen Sie sie zuweisen.

Wenn **Automatisch die IP-Adresse erhalten** ausgewählt wird, wird die IP-Adresse automatisch vom DHCP-Server zugewiesen. In einer Umwelt ohne einen DHCP-Server bestimmen Sie bitte die IP-Adresse manuell.

Wenn Sie *manuell* die IP-Adresse zuweisen, müssen Sie eingeben:

- > Die IP-Adresse
- > Subnetzmaske
- > Gateway-Adresse
- 9. Klicken Sie auf Weiter.

#### **Bonjour-Protokoll verwenden**

Bonjour ist das bevorzugte Protokoll fürs Drucken aus der Macintosh-Umwelt.

#### **NetBEUI-Protokoll verwenden**

Mit NetBEUI ist es einfach, Ihr Oki Produkt zu verwalten und innerhalb von der Windows-Netzwerks zu drucken.

- Wenn die Einstellungen richtig sind, klicken Sie auf Ausführen. Die neue Einstellungen werden auf die Netzwerkkarte übertragen, aber es funktioniert noch immer mit den vorherigen Einstellungen.
- 11. Klicken Sie auf Beenden, um neue Einstellungen zu bestätigen.
- **12.** Schalten Sie den Drucker für 15 Sekunden aus und wieder ein.

Jetzt sind sowohl Windows als auch der Drucker für das TCP/IP-Protokoll konfiguriert. Der nächste Schritt ist, Windows zu konfigurieren um auf den Netzwerkdrucker zu drucken.

### **NETBEUI-PROTOKOLL**

#### **NETZWERKDRUCKEREINSTELLUNGEN**

Für den Drucker gibt es zwei konfigurierbare Punkte unter NetBEUI. Diese können mit dem Standard-Dienstprogramm, beschrieben in "Gerätekonfiguration" auf Seite 12 konfiguriert werden.

| COMPUTERNAME  | DEM DRUCKER ZUGEWIESENER NAME          |
|---------------|----------------------------------------|
| Arbeitsgruppe | PrintServer <sup>a</sup>               |
| Bemerkung     | Vom Benutzer definierbare Beschreibung |

a. Obwohl der Name der Arbeitsgruppe geändert werden kann, wird es empfohlen, dass es PrintServer bleibt.

Obwohl es einige Unterschiede in Konfigurationsoptionen zwischen den verschiedenen Windows-Plattformen gibt, ist das Verfahren zum Drucken über NetBEUI gleich.

Überprüfen Sie, ob das NetBEUI-Protokoll in Windows installiert worden ist. Das kann durch das Prüfen der Netzwerkeinstellungen bestätigt werden. Falls NetBEUI nicht installiert worden ist, beziehen Sie sich bitte auf den folgenden Abschnitt.

Die relevante CD-ROM für die Installation von Windows könnte erforderlich sein und Sie sollen den Anweisungen im Dialogfeld auf dem Bildschirm folgen.

### WINDOWS XP

Obwohl Sie das NetBEUI-Protokoll in Windows XP installieren können, kann es nicht unterstützt werden. Sie sollten NetBEUI auf LAN-Verbindung benutzen können, obwohl Sie dies auf Remote Access Service Connections nicht benutzen werden können.

- 1. Im Startmenü wählen Sie Einstellungen > Systemsteuerung aus.
- 2. Doppelklicken Sie auf Netzwerkverbindungen.
- **3.** Recht-klicken Sie den Netzwerk-Adapter, dem Sie das NetBEUI-Protokoll hinzuzufügen wollen und dann klicken Sie **Eigenschaften**.
- 4. Auf der Registerkarte Allgemein wählen Sie Installieren.
- 5. Wählen Sie **Protokoll** und dann **Hinzufügen** aus.
- **6.** Wählen Sie **Have Disk** aus und legen Sie Ihr Windows XP CD-ROM ein, öffnen Sie den Ordner *Valueadd ein\msft\netto-\netbeui*, wählen Sie die Datei *Netnbf.inf* und klicken Sie dann **Öffnen**.

Jetzt ist der Drucker konfiguriert und NetBEUI ist installiert. Sie können Windows konfigurieren, um über das Netzwerk zu drucken.

### WINDOWS VISTA/WINDOWS 7

NetBEUI wird von Windows Vista/Windows 7 nicht unterstützt.

#### **DRUCKERTREIBER-KONFIGURATION**

Im folgenden Beispiel ist der Drucker folgendermaßen konfiguriert worden:

| Computername:  | OL07DB85             |
|----------------|----------------------|
| Arbeitsgruppe: | PrintServer          |
| Anmerkung:     | Ethernet-Karte 8450e |

- **1.** Stellen Sie den Druckertreiber als lokalen Standarddrucker ein.
- 2. Im Startmenü wählen Sie Einstellungen > Drucker aus.
- **3.** Wählen Sie den relevanten Druckertreiber aus, dann **Eigenschaften**.
- 4. Klicken Sie auf die Registerkarte **Einzelheiten** im Druckertreiber.
- 5. Wählen Sie Port hinzufügen aus.
- 6. Wählen Sie **Netzwerk** aus und klicken Sie **Browse**.
- 7. Doppelklicken Sie Ganzes Netzwerk, PrintServer und OL07DB85.
- 8. Wählen Sie **Prn1** aus und klicken Sie **OK**.
- **9.** Prüfen Sie, ob **Netzwerk** ausgewählt ist und klicken Sie **OK**.
- **10.** Wählen Sie **Übernehmen** und **OK** aus, um Eigenschaften zu schließen.

Drucken kann aus Ihrer Anwendungssoftware ausgeführt werden.

- > Die Funktion Master Browser verwaltet die Maschineninformationen von gleicher Arbeitsgruppe, und antwortet den Zusammenfassungsanforderungen von anderen Arbeitsgruppen.
- > Die Funktion Master Browser funktioniert nur, wenn der Name Ihrer Arbeitsgruppe PrintServer ist.
- Die Funktion Master Browser kann nur diese Netzwerkkarte verwalten. Wenn der Name PrintServer einer anderen Arbeitsgroppe zugewiesen wird, wird es die Netzwerkkarte auf dem Netzwerk nicht finden können.
- > Höchstens acht Netzwerke können von der Funktion Master Browser verwaltet werden.
- > Drucken kann nicht ausgeführt werden und eine Fehlermeldung erscheint, wenn Aufträge von anderen Benutzern (einschließlich von den anderen Protokollen) gedruckt werden.

# MAC OS X

## ÜBERBLICK

Dieser Abschnitt des Handbuches ist für Administratoren und sollte in Verbindung mit dem entsprechenden Mac OS X Handbuch gelesen werden. Bitte stellen Sie sicher, dass Ihr Mac über die aktuellste Installation von OS X verfügt.

Um die besten Ergebnisse von Ihrem Drucker zu bekommen, installieren Sie die Datei Postscript Printer Description (PPD) und benutzen Sie sie, um den Apple PostScript-Treiber anzupassen, der in OS X eingebaut ist. Die PPD-Datei schließt die folgende Funktionen ein:

- > Unterstützte Papiertypen
- > Papierfächer
- > Druckerauflösung
- > Drucker-Farbanpassung

HINWEIS

*Die PPD-Datei muss mit dem Oki-Treiberinstallationsprogramm installiert werden, um zu sichern, dass die wesentliche Dateien kopiert sind.* 

### **NETZWERKDRUCKER EINRICHTEN**

1. Wenn der Drucker noch keine IP-Adresse hat, benutzen Sie das Dienstprogramm zur Druckerkonfiguration, um eine IP-Adresse zuzuweisen. Siehe "Schnittstelle für das Dienstprogramm zur Druckereinrichtung" auf Seite 38.

Dafür müssen Sie die MAC-Adresse des Druckers kennen. Die kann auf dem Ausdruck von den Netzwerkeinstellungen des Druckservers gefunden werden. Siehe "Konfigurationseinstellungen" auf Seite 7.

- **2.** Installieren Sie Druckertreibersoftware. Das kopiert die Dateien für den Druckertreiber in den richtigen Ordner auf Ihrem Mac OS X System.
- **3.** Schließen Sie den Drucker über USB, TCP/IP, Rendezvous oder AppleTalk an. Siehe "Verbinden zu Ihrem Drucker" auf Seite 43.
- **4.** Falls nötig, aktivieren Sie die entsprechenden Geräteoptionen, wie zum Beispiel zusätzliche Papierfächer. Siehe "Konfiguration der Drucker-Hardwareoptionen" auf Seite 47.

### DIENSTPROGRAMM FÜR DIE DRUCKEREINRICHTUNG

Dienstprogramm für die Druckereinrichtung ist ein leistungsfähiges MacOS--basiertes Dienstprogramm, mit dem Sie alle Funktionen des Druckservers auf einer grafischen Benutzeroberfläche einstellen können.

#### DIENSTPROGRAMM FÜR DIE DRUCKEREINRICHTUNG INSTALLIEREN

**1.** Legen Sie die CD-ROM in den CD--ROM-Laufwerk ein.

2. Öffnen Sie den Ordner von Dienstprogramm für die Druckereinrichtung und doppelklicken Sie auf **Installationsprogramm**.

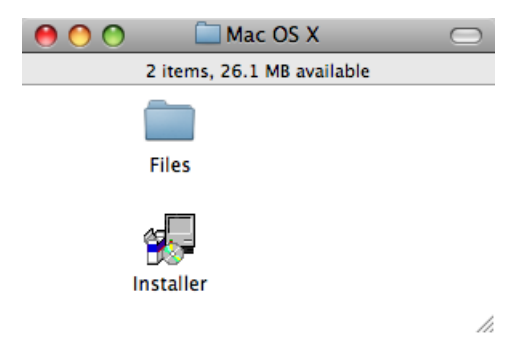

**3.** Wählen Sie den Programmordner aus, und klicken Sie auf **Weiter**.

| 000                                           | Installer                                                                                              |
|-----------------------------------------------|----------------------------------------------------------------------------------------------------|
| OKI                                           | If the folder destination for the installation is changed, click on [Reference] and select the folder. |
| 12                                            | Folder Destination for Installation                                                                    |
| Oki, Network Solutions<br>for a Global Societ | Reference                                                                                              |
| < Back                                        | Next > Cancel                                                                                          |

**4.** Sichern Sie, dass die Option **Ja** ausgewählt wird, um das Dienstprogramm zu aktivieren und dann klicken Sie auf **Beenden**.

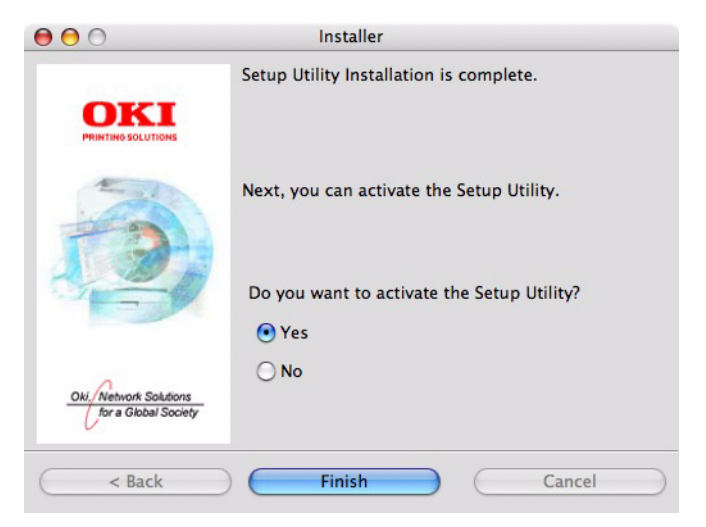

### SCHNITTSTELLE FÜR DAS DIENSTPROGRAMM ZUR DRUCKEREINRICHTUNG

Das Dienstprogramm zur Druckereinrichtung entdeckt automatisch Oki-kompatible Netzwerkkarten.

 Wählen Sie die richtige Drucker-NIC zu konfigurieren und wählen Sie Setup Menü > Oki-Gerätekonfiguration aus.

| 000          | Setup Util        | ity           |  |
|--------------|-------------------|---------------|--|
| 🍂 👺 🛒        | 🔊 🛃               |               |  |
| Model Name   | Ethernet Address  | IP Address    |  |
| OkiLAN 8300e | 00:80:87:B4:58:FD | 10.18.207.250 |  |
| OkiLAN 8450g | 00:80:87:AB:54:4B | 10.18.207.142 |  |
| OkiLAN 6500e | 00:80:87:CB:17:B7 | 10.18.207.59  |  |
| OkiLAN 8450e | 00:80:87:CB:0E:A4 | 10.18.207.108 |  |
| OkiLAN 6600g | 00:80:87:0B:00:04 | 10.18.207.112 |  |
| OkiLAN 6500e | 00:80:87:D4:32:F4 | 10.18.207.87  |  |
| OkiLAN 8450e | 00:80:87:74:57:26 | 10.18.207.55  |  |
| OkiLAN 8300e | 00:80:87:D4:C2:39 | 10.18.207.96  |  |
| OkiLAN 8450g | 00:80:87:AB:54:F3 | 10.18.207.50  |  |
| OkiLAN 8450e | 00:80:87:CB:0E:AB | 10.18.207.62  |  |

| 10 Oki Devices are found in the network |  |  |
|-----------------------------------------|--|--|
|-----------------------------------------|--|--|

2. Nach der Eingabeaufforderung geben Sie das Adminkennwort ein.

|                 | Password                      |
|-----------------|-------------------------------|
|                 | Input Password :              |
|                 | Cuest user (read only)        |
|                 | Cancel OK                     |
| HINWEIS         |                               |
| Das Standardkei | nnwort lautet <b>aaaaaa</b> . |

- **3.** Wählen Sie die Registerkarte TCP/IP aus und geben Sie die IP-Adresse Ihres Computers ein.
- 4. Klicken Sie auf Anwenden.

| OkiLAN 8450g(10.18.20            | 07.142        |
|----------------------------------|---------------|
| General TCP/IP NetWare EtherTalk | NetBEUI SNMP  |
| Use TCP/IP Protocol              |               |
| IP Address                       | 10.18.207.142 |
| Subnet Mask                      | 255.255.255.0 |
| Default Gateway                  | 10.18.207.1   |
| Use IPv6 Function                |               |
| Initialize                       | Cancel Apply  |

#### MENÜOPTIONEN

#### Suche nach Druckern

Findet und listet alle Drucker in Ihrem Netzwerk, die eine Oki-kompatible Netzwerkkarte haben.

#### Systemstatus

Zeigt die Zusammenfassung von Details der Netzwerkkarte.

#### **Oki-Gerätekonfiguration**

Benutzen Sie diese Funktion, um die Einstellungen der Netzwerkkarte zu konfigurieren (erfordert Adminkennwort).

### **Registerkarte Allgemein**

| ****** | Change |  |
|--------|--------|--|
| (      | Change |  |
|        |        |  |
|        |        |  |
|        |        |  |
|        |        |  |
|        |        |  |
|        |        |  |
|        |        |  |
|        |        |  |
|        |        |  |

Die Registerkarte Allgemein ermöglicht Ihnen, das Adminkennwort zu ändern.

- **1.** Klicken Sie auf Ändern.
- 2. Geben Sie das aktuelle Kennwort ein und danach das neue Kennwort und erneut das neue Kennwort unter **Bestätigen...**.

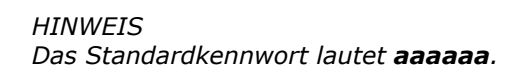

- 3. Klicken Sie OK.
- 4. Klicken Sie auf **Anwenden**.

#### Registerkarte TCP/IP

| OkiLAN 8450g(10.18.              | 207.142       |
|----------------------------------|---------------|
| General TCP/IP NetWare EtherTalk | NetBEUI SNMP  |
| Use TCP/IP Protocol              |               |
| IP Address                       | 10.18.207.142 |
| Subnet Mask                      | 255.255.255.0 |
| Default Gateway                  | 10.18.207.1   |
| Use IPv6 Function                |               |
| Initializa                       | Cancel        |

| ОВЈЕКТ                        | BEMERKUNGEN                                                                                                    |
|-------------------------------|----------------------------------------------------------------------------------------------------|
| TCP/IP-Protokoll<br>verwenden | Aktivierung/Deaktivierung des TCP/IP-Protokolls.                                                                                                    |
| DHCP/BOOTP verwenden          | Klicken Sie, um dieses Objekt auszuwählen, wenn<br>die IP-Adresse, Subnetzmaske, Standard-Gateway<br>und die IP-Adressen des primären und sekundären<br>DNS-Servern von dem DHCP oder dem BOOTP<br>Server gelesen werden sollen. |
| IP-Adresse                    | Legt die IP-Adresse der ausgewählten Netzwerk-<br>Schnittstellenkarte fest.                                                                                                    |
| Subnetzmaske                  | Legt die Subnetzmaske der ausgewählten Netzwerk-<br>Schnittstellenkarte fest.                                                                                                    |
| Standard-Gateway              | Legt Standard-Gateway der ausgewählten<br>Netzwerk-Schnittstellenkarte fest.                                                                                                    |
| IPv6 Funktion verwenden       | Zur Aktivierung/Deaktivierung von IPv6.                                                                                                    |

### Registerkarte NetWare

| ОВЈЕКТ                         | BEMERKUNGEN                                                      |                                                                    |  |
|--------------------------------|------------------------------------------------------------------|--------------------------------------------------------------------|--|
| NetWare-Protokoll<br>verwenden | Zur Aktivierung/Deaktiv<br>Protokoll.                            | ierung von NetWare-                                                |  |
| Druckservername                | Stellt einen Druckserver                                         | namen ein.                                                         |  |
| Frame-Typ                      | Stellt den Frame-Typ des                                         | s Druckers für NetWare.                                            |  |
| Betriebsart                    | Wählen Sie NetWare-Mo<br>PSERVER Modus (Standa<br>RPRINTER Modus | dus aus:<br>ard)                                                   |  |
| Bindery-Einrichtung            | Richten Sie Bindery-Modus-Objekte,<br>einschließlich:            |                                                                    |  |
|                                | Zu verbindende<br>Dateiserver.                                   | Es können bis zu 8<br>Dateiserver<br>eingegeben werden.            |  |
|                                | Kennwort.                                                        | Bestimmen Sie das<br>Kennwort für den<br>Druckserver.              |  |
|                                | Polling-Zeit der<br>Aufträgen                                    | Bestimmen Sie die<br>Polling-Zeit der<br>Aufträgen in<br>Sekunden. |  |
| NDS-Einrichtung                | Bestimmen Sie einen NE<br>wo der Druckserver erst                | )S-Baum und Kontext,<br>ellt war.                                  |  |
| Druckername                    | Bestimmen Sie den Net<br>Objektnamen.                            | Ware-Drucker-                                                      |  |

### Registerkarte EtherTalk

|              | -        |      |   |
|--------------|----------|------|---|
| Printer Name |          |      |   |
|              |          |      |   |
| Zone Name    | <b>F</b> | <br> | _ |
| 20ne Manie   |          | <br> |   |
|              |          |      |   |
|              |          |      |   |
|              |          |      |   |

| ОВЈЕКТ                           | BEMERKUNGEN                                                  |
|----------------------------------|--------------------------------------------------------------|
| EtherTalk-Protokoll<br>verwenden | Zur Aktivierung/Deaktivierung von EtherTalk-Protokoll.       |
| Druckername                      | Bestimmen Sie den EtherTalk-Drucker-Objektnamen.             |
| Bereichsname                     | Bestimmen Sie den Namen der Zone, zu der der Drucker gehört. |

#### **Registerkarte NetBEUI**

| Se NetBEUI Protoco | I |                            |
|--------------------|---|----------------------------|
| Short Printer Name |   |                            |
| Workgroup          |   | PrintServer                |
| Comment            |   | EthernetBoard OkiLAN 8450g |
|                    |   |                            |

| ОВЈЕКТ                                           | BEMERKUNGEN                                                              |
|--------------------------------------------------|--------------------------------------------------------------------------|
| NetBEUI-Protokoll<br>verwenden                   | Zur Aktivierung/Deaktivierung von NetBEUI-Protokoll.                     |
| Short Printer Name<br>(Kurzname des<br>Druckers) | Bestimmen Sie den Namen für den Druckserver.                             |
| Arbeitsgruppe                                    | Bestimmen Sie den Namen der Arbeitsgruppe, zu der der<br>Drucker gehört. |
| Bemerkung                                        | Bestimmen Sie die Bemerkung für den Druckserver.                         |

#### **Registerkarte SNMP**

| MIB-II Parameters<br>SysContact |             |  |
|---------------------------------|-------------|--|
| SysName                         | <u>окі-</u> |  |
| SysLocation                     |             |  |
|                                 |             |  |
|                                 |             |  |
|                                 |             |  |
|                                 |             |  |
|                                 |             |  |

| OBJEKT      | BEMERKUNGEN                                            |
|-------------|--------------------------------------------------------|
| SysContact  | Bestimmen Sie den Namen vom Verwalter des Druckers.    |
| SysName     | Bestimmen Sie die Modellbezeichnung des Druckers.      |
| SysLocation | Bestimmen Sie den Ort, wo der Drucker installiert ist. |

### Konfiguration über HTTP

Zeigt die Website des Druckers an.

#### **Umwelt einrichten**

Benutzen Sie dies, um die Nutzenpräferenzen für senden der Adressen für TCP/IP-Protokoll und Timeout zu konfigurieren.

### Registerkarte TCP/IP

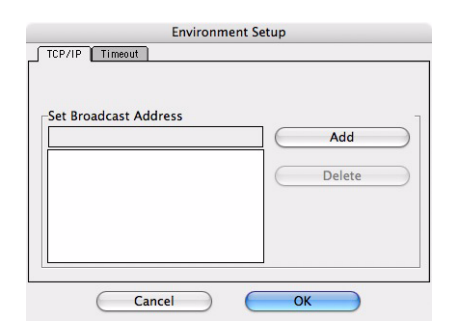

| OBJEKT                    | BEMERKUNGEN                                                                                                    |
|---------------------------|----------------------------------------------------------------------------------------------------|
| Sendeadresse<br>bestimmen | Bestimmen Sie die Sendeadressen, die für die Suche<br>nach den Oki Netzwerk-Schnittstellenkarten durch das<br>TCP/IP-Protokoll benutzt werden. |
| Hinzufügen                | Klicken Sie auf <b>Hinzufügen</b> , um die Adresse zur Liste im<br>Kasten hinzuzufügen.                                                        |
| Löschen                   | Wählen Sie eine Adresse im Kasten aus, dann klicken Sie Löschen, um sie zu entfernen.                                                          |

### Registerkarte Timeout

| Environment Setup                 |    |
|-----------------------------------|----|
| TCP/IP Timeout                    |    |
| ⊂Set Timeout                      | ٦  |
| Printer search setting            |    |
| Polling Interval (20-180 seconds) | 30 |
|                                   |    |
| Data Send/Receive                 |    |
| Time Outs (1-60 seconds)          | 5  |
| Retrys (1-5)                      | 3  |
|                                   |    |
|                                   |    |
| Cancel OK                         |    |

| OBJEKT                                              | BEMERKUNGEN                                                                                                    |
|-----------------------------------------------------|----------------------------------------------------------------------------------------------------|
| Timeout<br>bestimmen:<br>Drucker suchen             | <b>Suchen jede (20-180 Sek.)</b><br>Stellen Sie die Wartezeit auf eine Antwort von<br>der Netzwerkkarte in Sekunden ein. Die<br>Standardeinstellung ist 30 Sekunden.                  |
| Timeout<br>bestimmen:<br>Daten senden/<br>empfangen | <b>Timeout (1-60 Sek.)</b><br>Bestimmen Sie Timeout zwischen dem<br>AdminManager und der Netzwerk-<br>Schnittstellenkarte in Sekunden. Die<br>Standardeinstellung ist 5 Sekunden.     |
|                                                     | Wiederholungen (1-5)<br>Bestimmt, wie viel Mal AdminManager senden/<br>empfangen nach/von der Netzwerk-<br>Schnittstellenkarte versuchen wird.<br>Standardeinstellung ist 3 Versuche. |

### VERBINDEN ZU IHREM DRUCKER

Falls Sie das nicht bereits getan haben, lassen Sie das Oki-Installationsprogramm für den Druckertreiber laufen, bevor Sie die folgenden Schritte ausführen:

### LION (10.7), SNOW LEOPARD (10.6) UND LEOPARD (10.5)

#### USB

- 1. Wählen Sie Apple Menü > Systemeinstellungen > Drucken & Faxen (für Mac OS X 10.7: Drucken & Scannen).
- **2.** Ist der Drucker bereits in der Druckerliste enthalten, klicken Sie auf "-" um ihn zu entfernen.

HINWEIS Dies ist erforderlich, da Leopard eventuell nicht die korrekten Druckertreiberdateien verwendet.

- **3.** Klicken Sie auf "+", um einen neuen Drucker hinzuzufügen.
- **4.** Sichern Sie, dass die Registerkarte "Standardeinstellungen" ausgewählt ist und wählen Sie Ihren Drucker aus der Liste aus.
  - > Ihr Drucker wird in der Liste der verfügbaren Drucker als **USB**-Gerät ausgewiesen.
  - Sichern Sie, das die Auswahl unter Drucken mit: Ihrem Gerät entspricht. Wenn Generischer PostScript-Drucker angezeigt wird, wählen Sie einen passenden Treiber aus.
- 5. Klicken Sie auf **Hinzufügen**.
- **6.** Klicken Sie auf **Konfigurieren...**, und stellen Sie sicher, dass die angezeigten Hardwareoptionen Ihrem Gerät entsprechen.

*HINWEIS Hardwareoptionen werden nicht automatisch konfiguriert.* 

Der Drucker wird zu der Druckerliste hinzugefügt.

**7.** Starten Sie Ihren Computer neu.

#### Bonjour

- 1. Wählen Sie Apple Menü > Systemeinstellungen > Drucken & Faxen (für Mac OS X 10.7: Drucken & Scannen).
- **2.** Klicken Sie auf "+".
- **3.** Wählen Sie aus dem Default-Browser Ihr Druckermodell aus.
- 4. Klicken Sie auf Hinzufügen....
- **5.** Je nach Anschlusstyp werden Sie vielleicht aufgefordert, zusätzliche Drucker-Hardwareoptionen zu konfigurieren. Falls Ihr Drucker Optionen bietet wie ein zweites Papierfach, aktivieren Sie die relevanten Optionen.

#### AppleTalk (nur Leopard)

HINWEIS AppleTalk wird unter Snow Leopard nicht unterstützt.

- 1. Wählen Sie Apple Menü > Systemeinstellungen > Drucken & Faxen.
- 2. Klicken Sie auf "+".
- **3.** Wählen Sie aus dem Default-Browser Ihr Druckermodell aus.
- 4. Klicken Sie auf Hinzufügen....

**5.** Je nach Anschlusstyp werden Sie vielleicht aufgefordert, zusätzliche Drucker-Hardwareoptionen zu konfigurieren. Falls Ihr Drucker Optionen bietet wie ein zweites Papierfach, aktivieren Sie die relevanten Optionen.

#### **TCP/IP-Verbindung**

- 1. Wählen Sie Apple Menü > Systemeinstellungen > Drucken & Faxen (für Mac OS X 10.7: Drucken & Scannen).
- **2.** Klicken Sie auf "+".
- **3.** Klicken Sie auf den **IP Druckerbutton**.
- 4. Vom Protokoll-Menü wählen Sie Line Printer Daemon LPD aus.
- 5. Geben Sie die IP-Adresse der Maschine in **Adresse** ein.

Die IP-Adresse des Druckers erhalten Sie, wenn Sie über das Bedienfeld des Druckers eine Konfigurationsseite ausdrucken. Siehe "Konfigurationseinstellungen" auf Seite 7.

- **6.** Überprüfen Sie, ob die richtige PPD-Datei für Ihren Drucker im Menü "Drucken mit" ausgewählt wurde.
- 7. Klicken Sie auf **Hinzufügen**.
- **8.** Sie werden aufgefordert, weitere Drucker-Hardwareoptionen zu konfigurieren. Falls Ihr Drucker Optionen bietet wie ein zweites Papierfach, aktivieren Sie die relevanten Optionen.

### TIGER (10.4)

#### Bonjour, AppleTalk oder USB

**1.** Dienstprogramm zur Druckereinrichtung starten

Es befindet sich im Ordner **Anwendungen > Dienstprogramme**.

- 2. Klicken Sie auf Hinzufügen....
- **3.** Wählen Sie aus dem Default-Browser Ihr Druckermodell aus.

|                      | pi                     | Car.      |            |      |
|----------------------|------------------------|-----------|------------|------|
| ault Browser IP Prir | nter                   |           | Search     |      |
| Printer Name         |                        |           | Connection | - 11 |
| Adobe PDF            |                        |           | pdf        | Ó    |
| C5400n               |                        |           | AppleTalk  |      |
| C9600                |                        |           | AppleTalk  |      |
| C9800G-363582        |                        |           | Bonjour    |      |
| C9800G-363582_Dire   | ct                     | AppleTalk |            |      |
| C9800G-363582_Hold   |                        |           | AppleTalk  | 1    |
| C9800G-363582_Print  |                        |           | AppleTalk  | 4    |
| E52426               |                        |           | AppleTalk  | +    |
| Name:                |                        |           |            |      |
| Location:            |                        |           |            |      |
| Print Using: Pleas   | e select a driver or p | rinte     | r model    | \$   |
|                      |                        |           |            |      |

- 4. Klicken Sie auf Hinzufügen.
- **5.** Je nach Anschlusstyp werden Sie vielleicht aufgefordert, zusätzliche Drucker-Hardwareoptionen zu konfigurieren. Falls Ihr Drucker Optionen bietet wie ein zweites Papierfach, aktivieren Sie die relevanten Optionen.
- **6.** Dienstprogramm zur Druckereinrichtung verlassen.

#### TCP/IP-Verbindung

**1.** Dienstprogramm zur Druckereinrichtung starten

Es befindet sich im Ordner **Anwendungen > Dienstprogramme**.

2. Klicken Sie auf Hinzufügen....

- **3.** Klicken Sie auf den **IP Druckerbutton**.
- 4. Vom Protokoll-Menü wählen Sie Line Printer Daemon LPD aus.
- 5. Geben Sie die IP-Adresse des Druckers in Adresse ein.

| $\Theta \Theta \Theta$ | P               | Printer Browser           |     |
|------------------------|-----------------|---------------------------|-----|
| 2                      | 2               | Q                         |     |
| Default Browser        | IP Printer      | Search                    | 1   |
| Protocol:              | Line Printer    | Daemon – LPD              | :   |
| Address:               | -               |                           | •   |
|                        | Enter host name | or IP address.            |     |
| Queue:                 |                 |                           |     |
|                        | Leave blank for | default queue.            |     |
| Name:                  |                 |                           |     |
| Location:              |                 |                           |     |
| Print Using:           | Please select   | a driver or printer model | •   |
| ?                      |                 | (More Printers)           | Add |

Die IP-Adresse des Druckers erhalten Sie, wenn Sie über das Bedienfeld des Druckers eine Konfigurationsseite ausdrucken. Siehe "Konfigurationseinstellungen" auf Seite 7.

- **6.** Überprüfen Sie, ob die richtige PPD-Datei für Ihren Drucker im Menü "Drucken mit" ausgewählt wurde.
- 7. Klicken Sie auf Hinzufügen....
- **8.** Sie werden aufgefordert, weitere Drucker-Hardwareoptionen zu konfigurieren. Falls Ihr Drucker Optionen bietet wie ein zweites Papierfach, aktivieren Sie die relevanten Optionen.
- **9.** Klicken Sie auf **Weiter**.
- **10. Dienstprogramm zur Druckereinrichtung** verlassen.

#### **PANTER (10.3)**

#### Rendezvous

#### HINWEIS

Wenn Ihr Drucker schon aufgeführt ist, könnte Ihr Mac den Drucker schon entdeckt haben, bevor Sie die Oki-Software installiert haben. In diesem Fall könnte der Drucker falsche PPD-Datei benutzen oder kann falsche Hardwareoptionen konfiguriert haben. Sie sollten den Drucker löschen, das Dienstprogramm zur Druckereinrichtung verlassen und das Dienstprogramm erneut starten, bevor Sie fortfahren.

Falls Sie das nicht bereits getan haben, lassen Sie das Oki-Installationsprogramm für den Druckertreiber laufen, bevor Sie die folgenden Schritte ausführen:

**1.** Dienstprogramm für die Druckereinrichtung starten.

Es befindet sich im Ordner **Anwendungen > Dienstprogramme**.

- 2. Klicken Sie auf Hinzufügen....
- **3.** Im Ausklappmenü wählen Sie **Rendezvous**.
- **4.** Wählen Sie den Drucker, den Sie anschließen möchten, aus.
- 5. Klicken Sie auf **Hinzufügen**.
- 6. Klicken Sie auf das Printer Setup Utility, und wählen Sie dann den Befehl Dienstprogramm für die Druckereinrichtung verlassen.

Nachdem der Drucker hinzufügt ist, sollten Sie die Drucker-Hardwareoptionen konfigurieren. Siehe "Konfiguration der Drucker-Hardwareoptionen" auf Seite 47.

### **IP-VERBINDUNG**

Falls Sie das nicht bereits getan haben, lassen Sie das Oki-Installationsprogramm für den Druckertreiber laufen, bevor Sie die folgenden Schritte ausführen:

**1.** Dienstprogramm für die Druckereinrichtung starten.

Es befindet sich im Ordner **Anwendungen > Dienstprogramme**.

#### HINWEIS

Wenn Ihr Drucker schon aufgeführt ist, könnte Ihr Mac den Drucker schon entdeckt haben, bevor Sie die Oki-Software installiert haben. In diesem Fall könnte der Drucker falsche PPD-Datei benutzen oder kann falsche Hardwareoptionen konfiguriert haben. Sie sollten den Drucker löschen, das Dienstprogramm zur Druckereinrichtung verlassen und das Dienstprogramm erneut starten, bevor Sie fortfahren.

- 2. Klicken Sie auf Hinzufügen....
- **3.** Klicken Sie Ausklappmenü und wählen Sie **IP-Drucken** aus.
- 4. Klicken Sie das Menü **Printertype** und wählen Sie **LPD/LPR** aus.
- **5.** Geben Sie die IP-Adresse des Druckers ein.

Die IP-Adresse des Druckers erhalten Sie, wenn Sie über das Bedienfeld des Druckers eine Konfigurationsseite ausdrucken. Einzelheiten finden Sie im Users Guide (Benutzerhandbuch).

Die Konfigurationsseiten werden gedruckt. Die IP-Adresse des Druckers ist im Abschnitt Netzwerk auf dem ersten Blatt dargestellt.

- 6. Geben Sie den Warteschlangennamen ein. Wenn Sie den Warteschlangennamen nicht wissen, lassen Sie es als **Standard-Warteschlange auf dem Server benutzen**.
- 7. Klicken Sie Ausklappmenü und wählen Sie Ihr Druckermodell aus.
- 8. Klicken Sie auf **Hinzufügen**.
- **9.** Klicken Sie auf das Printer Setup Utility, und wählen Sie dann den Befehl **Dienstprogramm für die Druckereinrichtung verlassen**.

Nachdem der Drucker hinzufügt ist, sollten Sie die Drucker-Hardwareoptionen konfigurieren. Siehe "Konfiguration der Drucker-Hardwareoptionen" auf Seite 47.

#### AppleTalk-Verbindung

Falls Sie das nicht bereits getan haben, lassen Sie das Oki-Installationsprogramm für den Druckertreiber laufen, bevor Sie die folgenden Schritte ausführen:

1. Dienstprogramm für die Druckereinrichtung starten.

Es befindet sich im Ordner **Anwendungen > Dienstprogramme**.

- 2. Klicken Sie auf Hinzufügen....
- **3.** Im Ausklappmenü wählen Sie **AppleTalk** aus.
- **4.** Wählen Sie den Drucker, den Sie anschließen möchten, aus.
- 5. Klicken Sie auf Hinzufügen.
- 6. Klicken Sie auf das Printer Setup Utility, und wählen Sie dann den Befehl Dienstprogramm für die Druckereinrichtung verlassen.

#### **USB-Anschluss**

Falls Sie das nicht bereits getan haben, lassen Sie das Oki-Installationsprogramm für den Druckertreiber laufen, bevor Sie die folgenden Schritte ausführen:

**1.** Dienstprogramm für die Druckereinrichtung starten.

#### Es befindet sich im Ordner **Anwendungen > Dienstprogramme**.

#### HINWEIS

Wenn Ihr Drucker schon aufgeführt ist, könnte Ihr Mac den Drucker schon entdeckt haben, bevor Sie die Oki-Software installiert haben. In diesem Fall könnte der Drucker falsche PPD-Datei benutzen oder kann falsche Hardwareoptionen konfiguriert haben. Sie sollten den Drucker löschen, das Dienstprogramm zur Druckereinrichtung verlassen und das Dienstprogramm erneut starten, bevor Sie fortfahren.

- 2. Klicken Sie auf Drucker hinzufügen....
- **3.** Im Ausklappmenü wählen Sie **USB** aus.
- **4.** Wählen Sie einen Drucker aus, mit dem eine Verbindung hergestellt werden soll.
- 5. Klicken Sie auf **Hinzufügen**.
- 6. Klicken Sie auf das Printer Setup Utility, und wählen Sie dann den Befehl Dienstprogramm für die Druckereinrichtung verlassen.

### KONFIGURATION DER DRUCKER-HARDWAREOPTIONEN

HINWEIS

Gilt nur für IP- und Rendezvous-Netzwerkverbindungen.

Wenn Sie Ihrem Gerät weitere Hardware hinzugefügt haben, zum Beispiel zusätzliche Papierfächer, muss sie im Druckertreiber aktiviert werden.

**1.** Dienstprogramm für die Druckereinrichtung starten.

Es befindet sich im Ordner **Anwendungen > Dienstprogramme**.

- 2. Sichern Sie, dass Ihr Druckermodell ausgewählt ist.
- 3. Klicken Sie auf das Menü Drucker und wählen Sie die Option Info zeigen.
- 4. Im Ausklappmenü wählen Sie Installationsoptionen aus.
- **5.** Wählen Sie die entsprechenden Optionen für Ihre Hardware aus und klicken Sie auf **Änderungen übernehmen**.

#### **DIE KONFIGURATIONSSEITE DRUCKEN**

Die Druckerkonfigurationsseite zeigt Informationen, die für Mac OS X Konfiguration erforderlich sind. Einzelheiten über das Drucken der Konfigurationsseite finden Sie unter "Konfigurationseinstellungen" auf Seite 7.

Die erste sechs Zeichen der Ethernet-Adresse sind für alle Netzwerkkarten gleich. Die letzte sechs Zeichen der Ethernet-Adresse sind für jede Netzwerkkarte einzelartig.

*HINWEIS Nicht alle Hilfsprogrammewerden von jedem Betriebssystem unterstützt. Bitte prüfen Sie mit Ihrer Supportwebsite für aktuelle Informationen.* 

# FEHLERBEHEBUNG

Die Netzwerkadressen, benutzt in diesem Handbuch, dienen nur als Beispiel. Die Netzwerkadressen bei Ihrer Installation sollten Ihrem Netzwerk entsprechen.

## TCP/IP

#### COMPUTER KANN DIE NETZWERK-SCHNITTSTELLENKARTE NICHT FINDEN

Schalten Sie den Drucker für 15 Sekunden aus und wieder ein.

Bestätigen Sie, dass die Netzwerk-Schnittstelle auf dem Drucker aktiviert ist.

Prüfen Sie, ob es eine Antwort auf den PING Befehl gibt.

Prüfen Sie, ob das Netzwerkkabel ordentlich verbunden ist und ob grüne LED-Diode nahe Netzwerk-Schnittstelle leuchtet. Wenn nicht, wechseln Sie das Kabel aus und versuchen Sie es erneut.

Führen Sie die Selbstdiagnose-Test aus.

Prüfen Sie, ob die IP-Addresse, Subnetzmaske und das Gateway richtig eingestellt sind.

Prüfen Sie, ob das TCP/IP Protokoll aktiviert ist.

Stellen Sie die Netzwerk-Schnittstellenkarte auf Standardeinstellungen zurück.

Falls DHCP, BOOTP und RARP nicht benutzt werden, sichern Sie, dass sie deaktiviert worden sind.

#### KANN MIT LPR UND FTP NICHT DRUCKEN

Schalten Sie den Drucker für 15 Sekunden aus und wieder ein.

Prüfen Sie, ob es eine Antwort auf den ping Befehl gibt.

Prüfen Sie, ob das Netzwerkkabel ordentlich verbunden ist.

Wechseln Sie das Kabel aus und versuchen Sie es erneut.

Prüfen Sie, ob der Hostname und IP-Adresse in der Workstation eingestellt worden sind.

Prüfen Sie, ob der Drucker-Port-Name in der Workstation eingestellt worden ist.

Es gibt drei Port-Namen: *lp*, *euc* und *sjis*. Benutzen *Sie lp* als Standardeinstellung, weil *euc* und *sjis* spezifisch für die PostScript Drucker sind.

#### FALSCHER BENUTZERNAME AUF DER BANNER-SEITE

Wenn Sie über *lpr* drucken, ist der gedruckte Benutzername unbekannt und der Dateiname der gedruckten Datei ist der Spool-Dateiname.

Wenn Sie über FTP drucken, ist der gedruckte Benutzername, der Benutzername während der Anmeldung auf FTP, und der Dateiname der gedruckten Datei ist der Dateiname der übertragenen Datei. Wenn beim put-Befehl ein Verzeichnisname eingegeben wird, wird der Dateiname nicht gedruckt. Der gedruckte Druckername ist der logische Verzeichnisname.

## NETBEUI

#### DIE NETZWERK-SCHNITTSTELLENKARTE IST NICHT ERKANNT

Schalten Sie den Drucker für 15 Sekunden aus und wieder ein.

Prüfen Sie, ob das Netzwerkkabel ordentlich verbunden ist.

Wechseln Sie das Kabel aus und versuchen Sie es erneut.

Prüfen Sie, ob Microsoft Network Client und NetBEUI in Netzwerk-Abschnitt von Windows-Systemsteuerung hinzugefügt worden sind.

Prüfen Sie, ob das NetBEUI Protokoll **aktiviert** ist.

Prüfen Sie, ob die Standardeinstellungen von dem Namen der Arbeitsgruppe **PrintServer** und der Computername ML + die letzten sechs Zeichen von der MAC-Adresse sind.

Prüfen Sie, ob der NIC-Computernamen unterschiedlich vom Computernamen auf dem Netzwerk ist.

#### SCHREIBFEHLER AUF PRN1

Prüfen Sie, ob der Drucker online ist.

Wenn eine Fehlermeldung anzeigt, dass das Papier verbraucht ist, legen Sie Papier hinzu und quittieren Sie den Fehler.

Prüfen Sie, ob ein anderer Benutzer druckt. Drucken Sie, nachdem der anderer Benutzer fertig gedruckt hat.

### **WEB-BROWSER**

Um Ihrem Web-Browser das Aufnehmen der Druckerseite in den Cache-Speicher zu verhindern, führen Sie die Folgenden Schritte aus, als für Ihren Web-Browser geeignet.

#### **MICROSOFT INTERNET EXPLORER**

- 1. Wählen Sie Extras > Internetoptionen aus.
- 2. Wählen Sie die Registerkarte Allgemein und in **Temporäre Internetdateien**, klicken Sie auf **Einstellungen**.
- 3. Unter Neuere Versionen der gespeicherten Seiten, wählen Sie Bei jedem Zugriff auf die Seite aus.
- 4. Klicken Sie OK.

| Settings ?                                                                                                    | × |
|----------------------------------------------------------------------------------------------------|---|
| Check for newer versions of stored pages:<br>• Every visit to the page<br>• Every time you start Internet Explorer<br>• Automatically |   |
| O Never                                                                                                    |   |
| Temporary Internet files folder                                                                                                    |   |
| Current location: C:\Documents and Settings\lbyrne\Local<br>Settings\Temporary Internet Files\                                        |   |
| Amount of disk space to use:                                                                                                    |   |
| Move Folder View Files View Objects                                                                                                   |   |
| OK                                                                                                    | ] |

#### **MOZILLA FIREFOX**

- 1. In der Firefox Adressleiste tippen Sie *about:config*.
- 2. Im Feld Filter tippen Sie frequency.
- 3. Doppelklicken Sie auf die Eingabe browser.cache.check\_doc\_frequency.
- 4. Ändern Sie den Wert in 1.
  - > 0: Einmal pro Browsersitzung prüfen
  - > 1: Jedes Mal, wenn ich die Seite anschaue
  - > 2: Nie prüfen (immer die im Cache-Speicher aufgenommene Seite benutzen)
  - > 3 (Standardeinstellung): Pr
    üfen, wenn die Seite abgelaufen ist (automatisch bestimmt)
- 5. Klicken Sie OK.

| File            | <u>E</u> dit    | ⊻iew           | Hi <u>s</u> tory | <u>B</u> ookmarks | <u>T</u> ools <u>t</u> | <u>H</u> elp |      |       |   |
|-----------------|-----------------|----------------|------------------|-------------------|------------------------|--------------|------|-------|---|
| <               | )>              | - C            | ×                | ☆ (□              | about:co               | nfig         |      |       | ☆ |
| Filter          | : fre           | duency         |                  |                   |                        |              |      |       |   |
| Filter<br>Prefe | : fre<br>erence | quency<br>Name |                  |                   | ⊽  Status              |              | Туре | Value |   |

| Oki Europe Limited                                            |   |   |   |   |   |   |   | • |   |   | • | ٠ |   | • | ٠ |   | ۰ |   |   |   |   | ٠ | • |   |
|---------------------------------------------------------------|---|---|---|---|---|---|---|---|---|---|---|---|---|---|---|---|---|---|---|---|---|---|---|---|
| Blays House                                                   | ٠ |   |   |   |   |   |   |   |   |   |   |   |   |   |   |   |   |   |   |   |   |   |   |   |
| Wick Road                                                     |   |   |   |   | • |   |   |   |   |   | • |   |   | • |   |   | • |   |   |   |   | • | • |   |
| Egham                                                         |   |   |   |   |   |   |   |   |   |   |   |   |   |   |   |   |   |   |   |   |   |   |   |   |
| Surrey, TW20 OHJ                                              | • |   |   |   |   |   |   |   |   |   |   |   |   |   |   |   |   |   |   |   |   |   |   | • |
| United Kingdom                                                | • | • | • |   | • |   | ٠ | • |   | • | • |   | • | • |   | • | ٠ |   |   | • |   |   | • | • |
| Tel: +44 (0) 208 219 2190                                     | • | • | • | • | • | • | • | • | • | • | • | • | • | • | • | • | • | • | • | • | • | • | • | • |
| Fax: +44 (0) 208 219 2199 <b>WWW.OKIPRINTINGSOLUTIONS.COM</b> | • | • | • |   | • | • | • | • | * | • | • | • | • | • | * | • | • | • | • | • | • | • | • | • |
|                                                               | ٠ | ٠ | ٠ | • | ٠ | ٠ | ٠ | ٠ | ٠ | ٠ | ٠ | ٠ | ٠ | ٠ | ۰ | ٠ | ۰ | ٠ | ٠ | ٠ | ٠ | ٠ | ٠ | ٠ |
|                                                               | ٠ | ٠ | ٠ | ٠ | ٠ | ٠ | ۰ | ٠ | ٠ | ۰ | ٠ | ۰ | ٠ | ٠ | ۰ | ۰ | ۰ | ٠ | ٠ | ٠ | ٠ | ۰ | ٠ | ٠ |
|                                                               | • | • | ٠ | • | • | ٠ | • | ٠ | ٠ | • | • | • | ٠ | • | ٠ | • | • | ٠ | ٠ | • | • | ٠ | • | ٠ |
|                                                               |   |   |   |   |   |   |   |   |   |   |   |   |   |   |   |   |   |   |   |   |   |   |   |   |